# Ausbildungsunterlage für die durchgängige Automatisierungslösung Totally Integrated Automation (T I A)

# MODUL A8

# **Test- und Online- Funktionen**

Diese Unterlage wurde von der Siemens AG, für das Projekt Siemens Automation Cooperates with Education (SCE) zu Ausbildungszwecken erstellt.

Die Siemens AG übernimmt bezüglich des Inhalts keine Gewähr.

Weitergabe sowie Vervielfältigung dieser Unterlage, Verwertung und Mitteilung ihres Inhalts ist innerhalb öffentlicher Aus- und Weiterbildungsstätten gestattet. Ausnahmen bedürfen der schriftlichen Genehmigung durch die Siemens AG (Herr Michael Knust michael.knust@siemens.com). Zuwiderhandlungen verpflichten zu Schadensersatz. Alle Rechte auch der Übersetzung sind vorbehalten, insbesondere für den Fall der Patentierung oder GM-Eintragung.

Wir danken der Fa. Michael Dziallas Engineering und den Lehrkräften von beruflichen Schulen sowie weiteren Personen für die Unterstützung bei der Erstellung der Unterlage

# SEITE:

| 1.     | Vorwort                                                | 4  |
|--------|--------------------------------------------------------|----|
| 2.     | S7-Baustein Online öffnen und beobachten.              | 6  |
| 2.1.   | S7-Baustein über SIMATIC Manager Online öffnen.        | 6  |
| 2.2.   | S7-Baustein über ,KOP/AWL/FUP' Online öffnen           | 7  |
| 2.3.   | S7-Baustein in ,KOP/AWL/FUP' Online beobachten.        | 9  |
| 2.4.   | S7-Baustein über Erreichbare Teilnehmer Online öffnen. | 10 |
| 3.     | Menü "Zielsystem"                                      | 11 |
| 3.1.   | Variablen beobachten / steuern                         | 12 |
| 3.1.1. | Trigger einstellen                                     | 13 |
| 3.1.2. | Variablen beobachten                                   | 14 |
| 3.1.3. | Variablen steuern                                      | 14 |
| 3.1.4. | Variablen Forcen                                       | 15 |
| 3.1.5. | PA freischalten                                        | 17 |
| 4.     | Menü "Extras"                                          | 18 |
| 4.1.   | Umverdrahten von Bausteinen und Operanden              | 18 |
| 4.1.1. | Funktion "Umverdrahten"                                | 18 |
| 4.1.2. | Umverdrahten mit Hilfe der Funktion Suchen/Ersetzen    | 20 |
| 4.1.3. | Umverdrahten über die Symboltabelle                    | 22 |
| 4.2.   | Bausteine vergleichen                                  | 25 |

# Die folgenden Symbole führen durch dieses Modul:

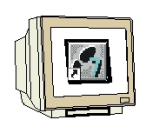

Programmierung

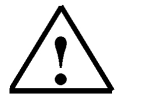

Hinweise

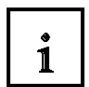

Information

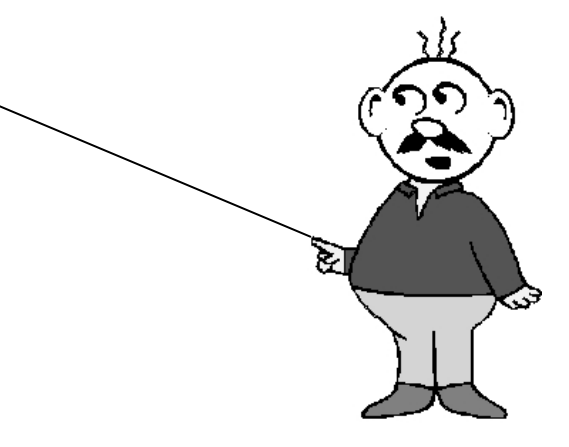

# 1. VORWORT

Das Modul A8 ist inhaltlich der Lehreinheit **,Grundlagen der STEP 7- Programmierung**' zugeordnet.

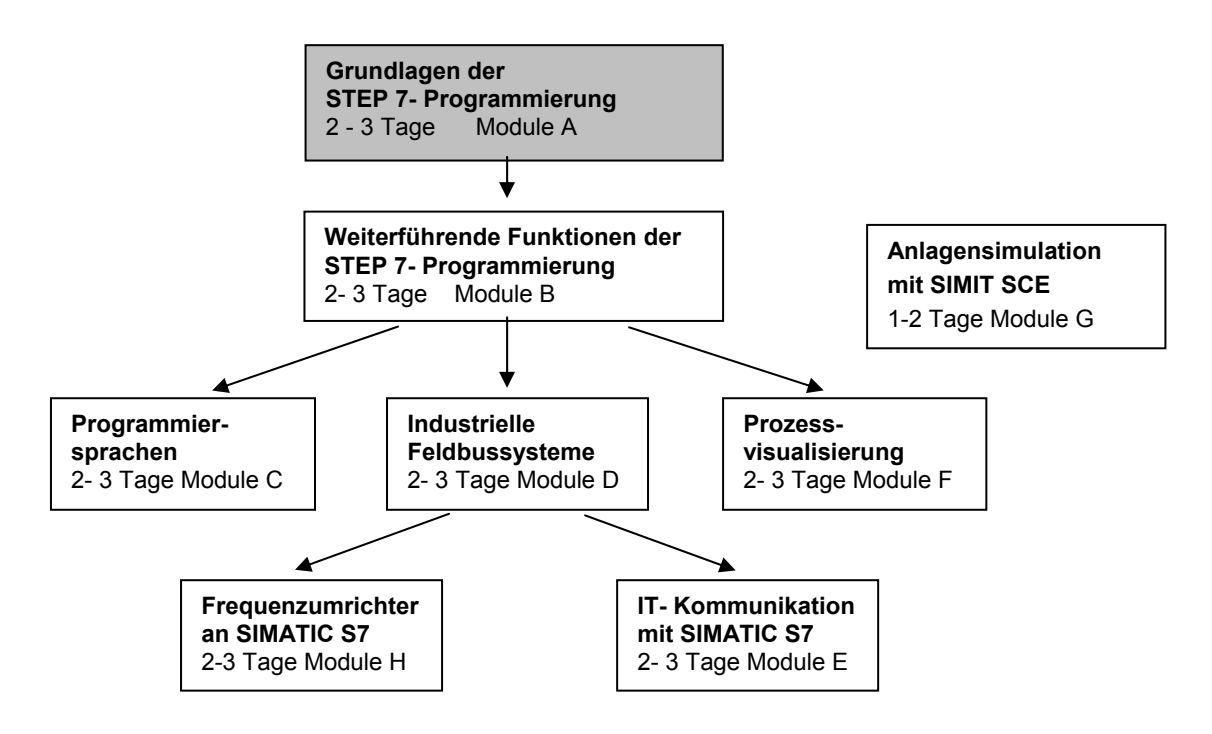

#### Lernziel:

Der Leser soll in diesem Modul Werkzeuge kennen lernen, die bei der Fehlersuche hilfreich sind.

Im folgenden Modul sollen Test- und Online- Funktionen vorgestellt werden die Sie z.B. mit dem STEP 7- Projekt "Startup" aus Modul A3 (SPS- Programmierung mit STEP 7) testen können.

- Testfunktionen
- Online- Funktionen

#### Voraussetzungen:

Für die erfolgreiche Bearbeitung dieses Moduls wird folgendes Wissen vorausgesetzt:

- Kenntnisse in der Handhabung von Windows
- Grundlagen der SPS- Programmierung mit STEP 7
  - (z.B. Modul A3 ,Startup' SPS- Programmierung mit STEP 7)

# Benötigte Hardware und Software

- PC, Betriebssystem Windows XP Professional mit SP2 oder SP3 / Vista 32 Bit Ultimate und Business / Server 2003 SP2 mit 600MHz (nur XP) / 1 GHz und 512MB (nur XP) / 1 GB RAM, freier Plattenspeicher ca. 650 - 900 MB, MS-Internet-Explorer 6.0 und Netzwerkkarte
- 2 Software STEP7 V 5.4
- 3 MPI- Schnittstelle für den PC (z.B. PC Adapter USB)
- 4 SPS SIMATIC S7-300

Beispielkonfiguration:

- Netzteil: PS 307 2A
- CPU: CPU 314
- Digitale Eingänge: DI 16x DC24V
- Digitale Ausgänge: DO 16x DC24V / 0,5 A

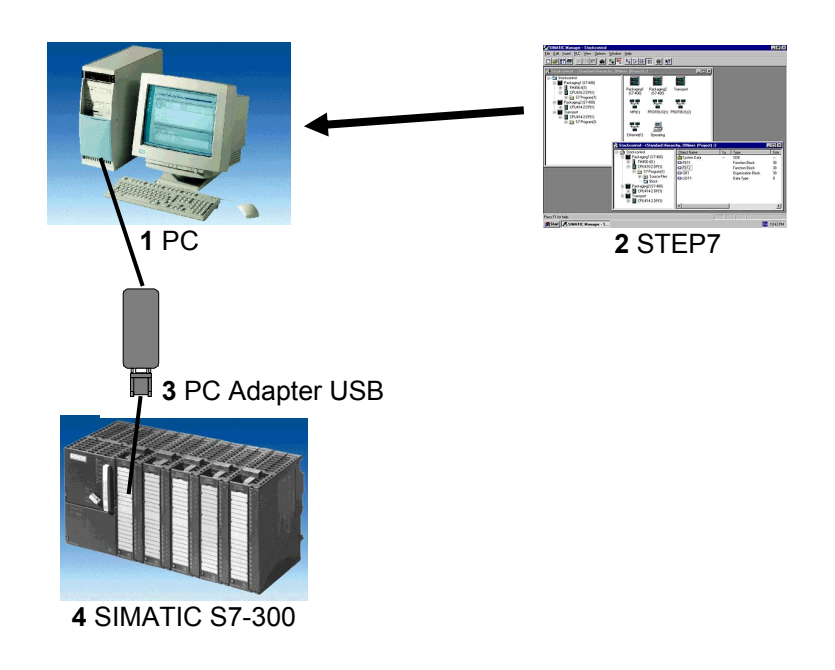

### 2. S7-BAUSTEIN ONLINE ÖFFNEN UND BEOBACHTEN.

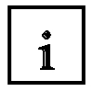

Im folgenden sollen Test- und Online- Funktionen vorgestellt werden die Sie z.B. mit dem STEP 7-Projekt ,Startup' aus Modul A3 (SPS- Programmierung mit STEP 7) testen können.

#### 2.1. S7-Baustein über SIMATIC Manager Online öffnen.

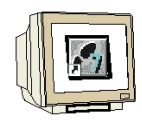

Markieren Sie im Projekt "Startup" oder einem andern Beispielprojekt den Ordner **Bausteine** und klicken Sie auf die Schaltfläche **Online**.

 $(\rightarrow \text{Bausteine} \rightarrow \text{Online})$ 

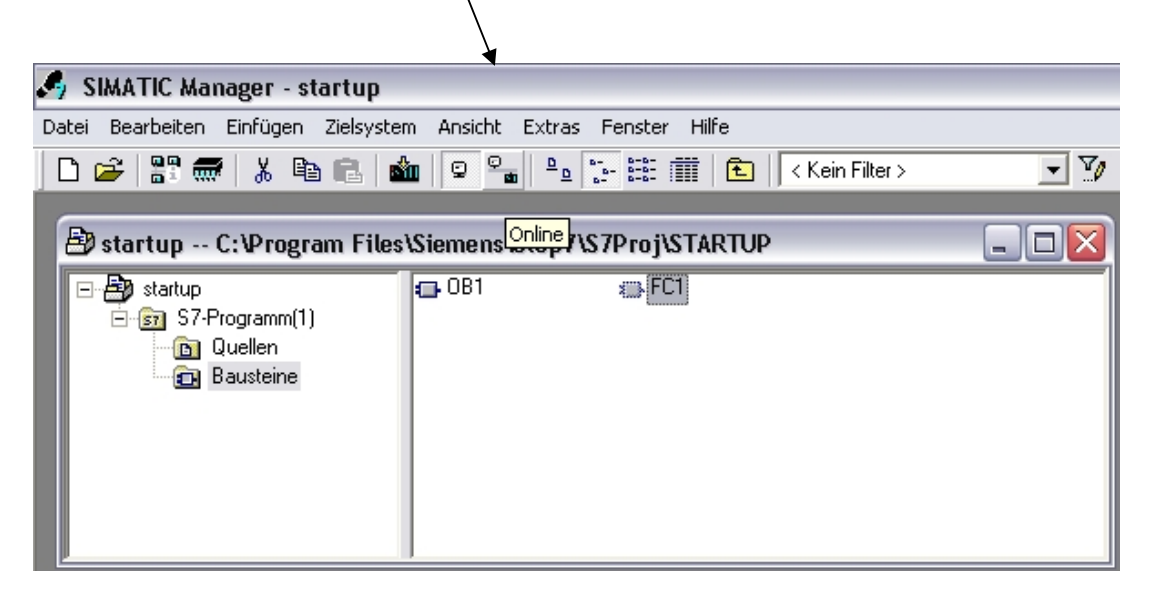

| <b>.</b> | 🍠 SIMATIC Manager - startup                             |                 |                 |                 |       |  |  |  |  |  |  |  |  |  |
|----------|---------------------------------------------------------|-----------------|-----------------|-----------------|-------|--|--|--|--|--|--|--|--|--|
| Date     | ei Bearbeiten Einfügen Zielsystem                       | Ansicht Extras  | Fenster Hilfe   |                 |       |  |  |  |  |  |  |  |  |  |
| D        | 🖻 🔐 🛲   X 🖻 💼 📩                                         |                 | - 🗄 🏛 主         | < Kein Filter > | ▼ ¥0  |  |  |  |  |  |  |  |  |  |
|          |                                                         |                 |                 |                 |       |  |  |  |  |  |  |  |  |  |
| E        | Betartun C+\Drogram Filee\Siemene\Sten 7\S7Droi\STARTID |                 |                 |                 |       |  |  |  |  |  |  |  |  |  |
| E r      | 🛃 startup C:\Program File                               | s\Siemens\Step7 | /\S7Proj\STARTL | JP ONLINE       | _ 🗆 🔀 |  |  |  |  |  |  |  |  |  |
|          | 🖃 🎒 startup                                             | 🖄 Systemdaten   | 🗗 OB1           | 🕞 FC1           |       |  |  |  |  |  |  |  |  |  |
|          | 📄 💼 S7-Programm(1)                                      | 🕞 SFBO          | 🖽 SFB1          | 🕞 SFB2          |       |  |  |  |  |  |  |  |  |  |
|          | 💼 💼 Bausteine                                           | 🕞 SFB3          | 🖽 SFB4          | 🖽 SFB5          | ≡     |  |  |  |  |  |  |  |  |  |
|          |                                                         | 🖽 SFB32         | 💼 SFB52         | 🖽 SFB53         |       |  |  |  |  |  |  |  |  |  |
|          |                                                         | 🖽 SFB54         | 🖽 SFB75         | 🖽 SFB81         |       |  |  |  |  |  |  |  |  |  |
|          |                                                         | 🖽 SFC0          | 🖽 SFC1          | 💼 SFC2          |       |  |  |  |  |  |  |  |  |  |
|          |                                                         | 🗊 SFC3          | 🖽 SFC4          | 💼 SFC5          |       |  |  |  |  |  |  |  |  |  |
|          |                                                         | 🖽 SFC6          | 🖽 SFC7          | 🖽 SFC11         |       |  |  |  |  |  |  |  |  |  |
|          |                                                         | SFC12           | 🖽 SFC13         | 🖽 SFC14         |       |  |  |  |  |  |  |  |  |  |
|          |                                                         | SFC15           | 🖽 SFC17         | 🖽 SFC18         |       |  |  |  |  |  |  |  |  |  |
|          |                                                         | SFC19           | 🗊 SFC20         | 🖽 SFC21         | ×     |  |  |  |  |  |  |  |  |  |

#### Durch Doppelklicken öffnen Sie den angewählten Baustein Online d.h. im Speicher der CPU.

# 2.2. S7-Baustein über ,KOP/AWL/FUP' Online öffnen.

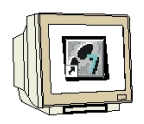

Als weitere Möglichkeit nutzen Sie zum Öffnen des Bausteins direkt das Werkzeug ,KOP/AWL/FUP'

Zuerst wird das Werkzeug ,KOP/AWL/FUP' geöffnet.

 $(\rightarrow$  Start  $\rightarrow$  Simatic  $\rightarrow$  STEP 7  $\rightarrow$  KOP,AWL, FUP – S7 Bausteine programmieren )

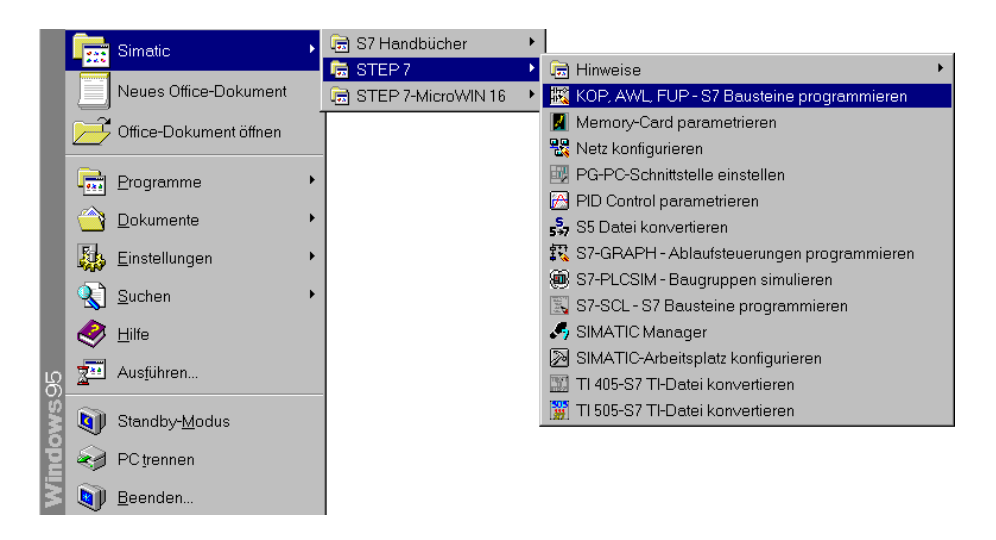

Einen Baustein ,**Öffnen'** um ihn Beobachten zu können. ( $\rightarrow$  Datei  $\rightarrow$  Öffnen)

| KOP/AWL/FUP : Bausteine programmieren        |        |  |
|----------------------------------------------|--------|--|
| Datei Ansicht Extras <u>H</u> ilfe           |        |  |
| <u>N</u> eu                                  | Ctrl+N |  |
| Ö <u>f</u> fnen                              | Ctrl+O |  |
| <u>Q</u> uelle generieren                    | Ctrl+T |  |
| 1 startup\S7-Programm(1)\\FC1-Off            |        |  |
| 2 startup\S7-Programm(1)\\OB1-Off            |        |  |
| 3 et200I\SIMATIC 300(1)\CPU 314 IFM\\OB1-Off |        |  |
| 4 CPU315_CPU315\Master\CPU 315-2 DP\\0B1-0ff |        |  |
| <u>B</u> eenden                              | Alt+F4 |  |
|                                              |        |  |
|                                              |        |  |
|                                              |        |  |
|                                              |        |  |
|                                              |        |  |
|                                              |        |  |
| 1: Fehler 2: Info                            |        |  |
| Öffnet gespeicherten Baustein/Quelle.        |        |  |

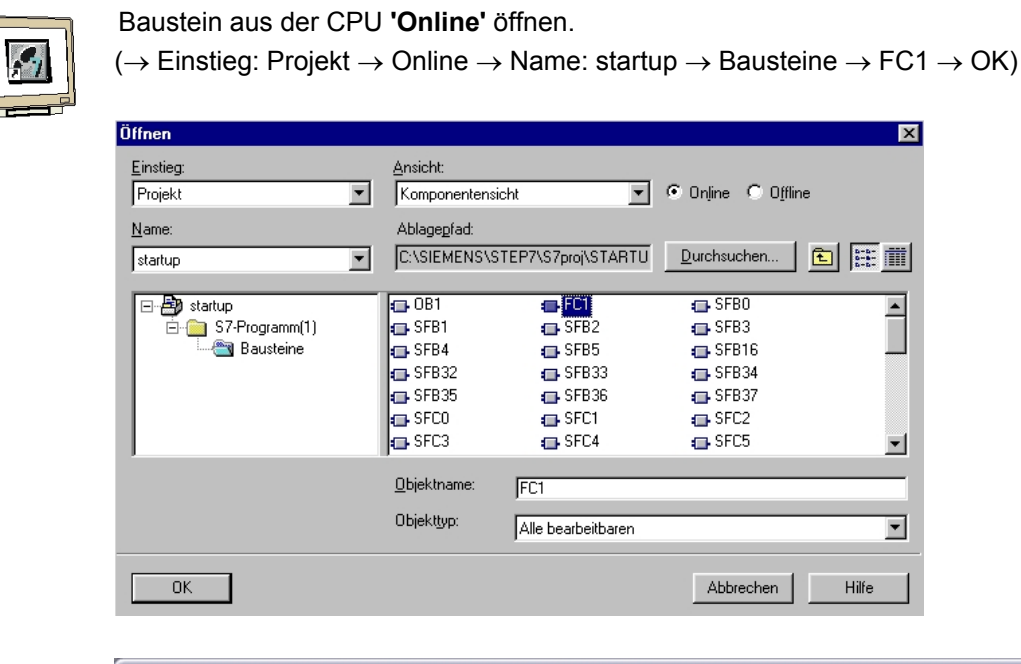

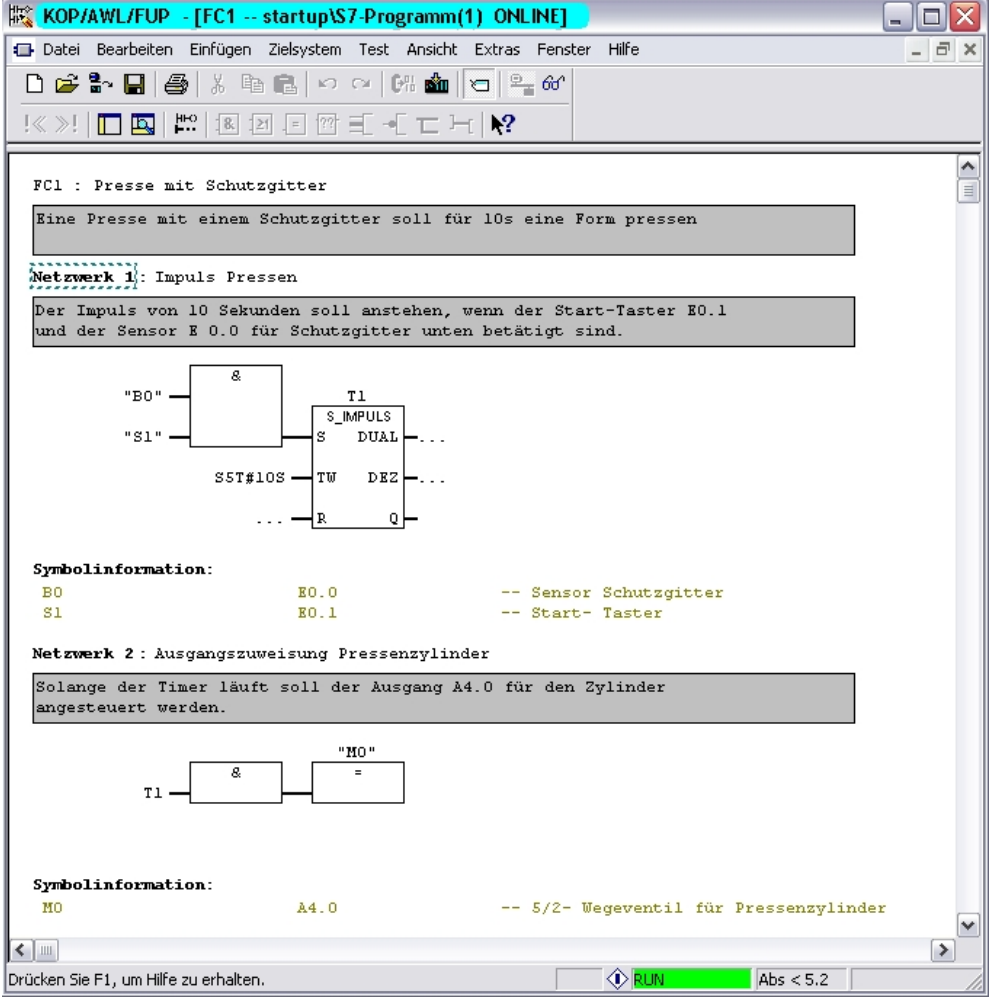

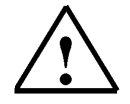

#### Hinweis:

Wird der Baustein aus einem S7- Projekt Online geöffnet werden alle Bausteinüberschriften, Netzwerküberschriften, Kommentare und auch Symbole mit Symbolinformationen angezeigt. Step7 greift hier parallel auf das Offline Projekt zu.

#### 2.3. S7-Baustein in ,KOP/AWL/FUP' Online beobachten.

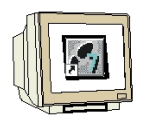

Eine weitere Möglichkeit zum Beobachten von Operanden und Testen von Programmabläufen ist die Funktion **Beobachten** im Menü "**Test**". ( $\rightarrow$  Test  $\rightarrow$  Beobachten)

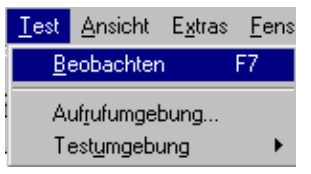

In der **AWL** wird dann hinter jedem Operanden das Verknüpfungsergebnis **,VKE**', der Wert des Operanden **,STA**' und der Inhalt von AKKU1 **,STANDARD**' angezeigt. Mit einem Klick der rechten Maustaste auf den Bereich unter **,STANDARD**' kann die Darstellung auf das gewünschte Format umgestellt werden.

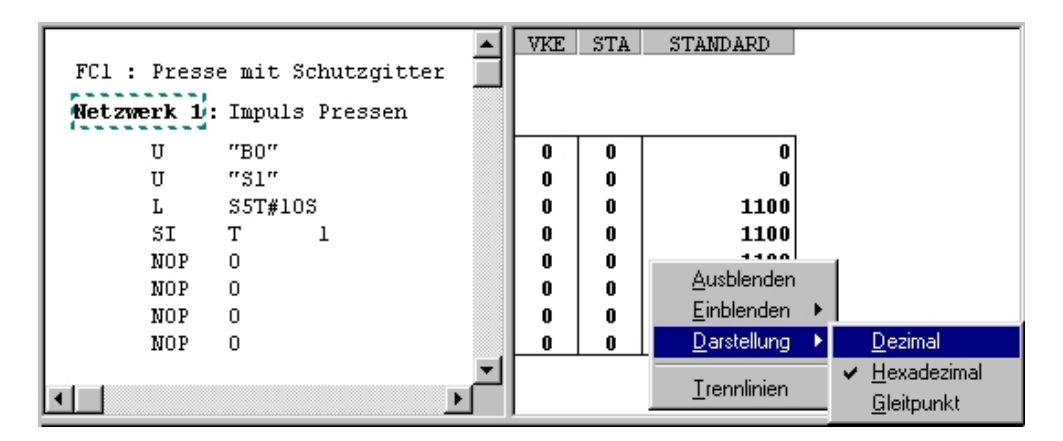

Im **KOP** kann der Signalverlauf beobachtet werden.

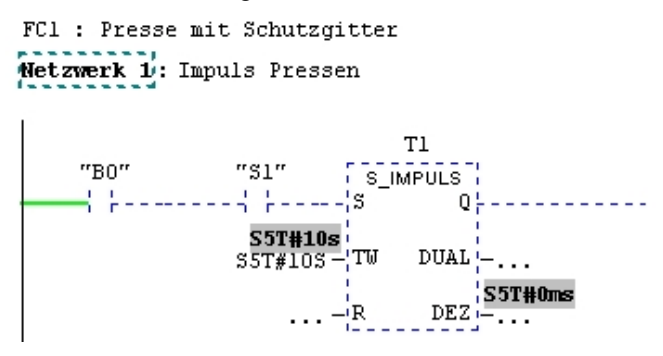

Im FUP können Signalverlauf und Signalzustände beobachtet werden.

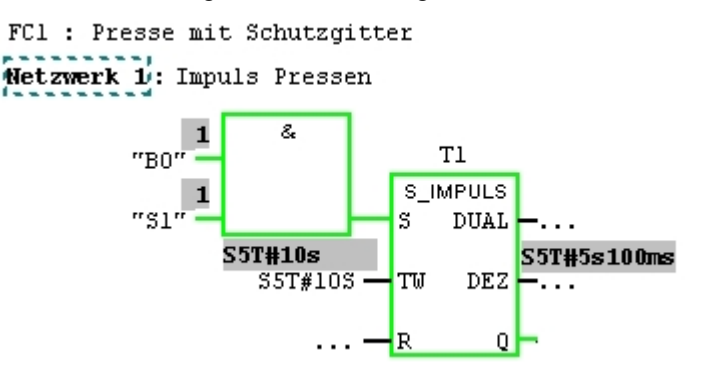

# 2.4. S7-Baustein über Erreichbare Teilnehmer Online öffnen.

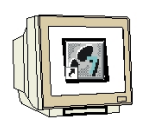

Wird ein Baustein aus der CPU über 'Erreichbare Teilnehmer' geöffnet, so werden keine Bausteinund Netzwerküberschriften, Kommentare, Symbole und Symbolinformationen angezeigt. Parameterund Lokalvariablen, Symbole und Symbolinformationen existieren nur im Offline–Projekt auf dem PC und werden nicht in der CPU gespeichert

 $(\rightarrow$  Einstieg: Erreichbare Teilnehmer  $\rightarrow$  MPI=2  $\rightarrow$  Bausteine  $\rightarrow$  Baustein auswählen  $\rightarrow$  OK).

| Öffnen                                                                                                    |                                                                                                    |                                                                    |                 |                        |                                |    |
|----------------------------------------------------------------------------------------------------|----------------------------------------------------------------------------------------------------|--------------------------------------------------------------------|-----------------|------------------------|--------------------------------|----|
| Finstieg                                                                                                    | Ansicht                                                                                                    |                                                                    |                 |                        |                                |    |
| Erreichbare Teilnehmer 👻                                                                                                    | Komponentensio                                                                                                    | :ht 💌                                                              | 🖲 Online 🔿 Offi | ine                    |                                |    |
| Name:                                                                                                    | Ablagenfad:                                                                                                    |                                                                    |                 |                        |                                |    |
| Erreichbare Teilnehmer                                                                                                    |                                                                                                    |                                                                    | Durchsuchen     |                        |                                |    |
|                                                                                                    | 1                                                                                                    |                                                                    |                 |                        |                                |    |
| Erreichbare Teilnehmer                                                                                                    | € 0B1                                                                                                    | FC1                                                                | SFB0            |                        |                                |    |
| Bausteine                                                                                                    | SFB1                                                                                                    | SFB2                                                               | SFB3            |                        |                                |    |
|                                                                                                    | SFB52                                                                                                    | SFB53                                                              | SFB54           |                        |                                |    |
|                                                                                                    | SFB75                                                                                                    | SFB81                                                              | SFC0            |                        |                                |    |
|                                                                                                    | SFC1                                                                                                    | SFC2                                                               | SFU3            |                        |                                |    |
| 1                                                                                                    |                                                                                                    | <b>_</b>                                                           | <b>G</b> 0.00   |                        |                                |    |
|                                                                                                    | Objektname:                                                                                                    | FC1                                                                |                 |                        |                                |    |
|                                                                                                    | Objekttyp:                                                                                                    | Alle bearbeitbaren                                                 |                 | •                      |                                |    |
|                                                                                                    |                                                                                                    |                                                                    |                 |                        |                                |    |
| OK                                                                                                    |                                                                                                    |                                                                    | Abbrechen       | Hilfe                  |                                |    |
|                                                                                                    |                                                                                                    |                                                                    |                 |                        |                                |    |
| (                                                                                                    |                                                                                                    |                                                                    | Ölfann (24.4    | 75)                    |                                |    |
| Offnen (30:503)                                                                                                    |                                                                                                    |                                                                    | Offnen (34:1    | 70)                    |                                | 2  |
| Es sind keine Parameter                                                                                                    | - und Lokalvariable                                                                                                    | ennamen                                                            | Der             | geöffnete Baustein e   | enthält keine Symbolinformatio | n. |
| verfügbar, da deren Bes                                                                                                    | chreibung nicht vo                                                                                                    | rhanden ist                                                        | $\sim$          |                        |                                |    |
| oder nicht zugeorahet w                                                                                                    | erden kann.                                                                                                    |                                                                    | 📃 🗖 Diese Meldu | ıng in Zukunft nicht ı | mehr anzeigen.                 |    |
|                                                                                                    |                                                                                                    |                                                                    |                 | -                      | -                              |    |
|                                                                                                    |                                                                                                    |                                                                    |                 |                        |                                |    |
|                                                                                                    |                                                                                                    | 1.06-                                                              |                 |                        | 1136-                          |    |
| ОК                                                                                                    |                                                                                                    | Hilfe                                                              | ОК              |                        | Hilfe                          |    |
| OK                                                                                                    |                                                                                                    | Hilfe                                                              | ОК              |                        | Hilfe                          |    |
| OK                                                                                                    | Teilnehmer\WPI =                                                                                                    | Hilfe 1                                                            |                 |                        | Hilfe                          |    |
| OK<br>KOP/AWL/FUP - [FC1 Erreichbare<br>Datei Bearbeten Einfügen Zielsystem Te                                                                                                    | Teilnehmer\MPI =<br>st Ansicht Extras Fe                                                                                                    | Hilfe<br>2 ONLINE]<br>Inster Hilfe                                 |                 |                        | Hilfe                          |    |
| DK<br>KOP/AWL/FUP - [FC1 Erreichbare<br>Datei Bearbeten Einfügen Zelsystem Te<br>D Se P - S S P - O O                                                                                                    | TeilnehmertWAPI =<br>st Ansicht Extras Fe<br>[07: 10] [2] 6                                                                                                    | Hilfe                                                              | 0K              |                        | Hilfe                          |    |
| OK<br>Compared to the second second sec | TeilnehmerWPI =<br>st Ansicht Extras Fe<br>しい 全」つ 空。の<br>ーーニート、 <b>ド</b>                                                                                                    | Hilfe<br>2 ONLINE]<br>Inster Hilfe<br>3 <sup>4</sup>               |                 |                        | Hilfe                          |    |
| OK<br>Composition of the second second  | TeilnehmerWPI =<br>st Ansicht Extras Fe<br>  만: 호텔   전   연 중<br>에 도 거   <b>N</b> ?                                                                                                    | Hilfe 2 ONLINE  nster Hilfe                                        |                 |                        | Hilfe                          |    |
| OK<br>Complexity of the second second s | Teilnehmer MPI –<br>st Ansicht Extras Fe<br>I 07% sån I ਾ⊐ I ₽= 6<br>⊸[ □ ☐ ] ↓ <b>१</b> ?                                                                                                    | Hilfe 2 ONLINE  noter Hilfe 3                                      |                 |                        | Hilfe                          |    |
| OK         Image: Kop/AwL/FUP - [FC1 Erreichbare         Datel Bearbeten Enfügen Zelsystem Te         Datel Bearbeten Enfügen Zelsystem Te         Image: Provide ProvideProvide Provide Provide Provide Provide Pro                                                                                                    | Teilnehmer WAPI =<br>st Ansicht Extras Fe<br>[6개 abn ] 고 말 6<br>~ [ 고 가   <b>차</b> ?                                                                                                    | Hilfe       2 ONLINE]       Inster       Bife       3 <sup>n</sup> |                 |                        | Hilfe                          |    |
| OK         Dotal Boarbeten Einfügen Zielsystem Te         Datei Boarbeten Einfügen Zielsystem Te         Die Boarbeten Einfügen Zielsystem Te         Die Boarbeten Einfügen Zielsystem Te         Die Boarbeten Einfügen Zielsystem Te         Die Boarbeten Einfügen Zielsystem Te         Die Boarbeten Einfügen Zielsystem Te         Die Boarbeten Einfügen Zielsystem Te         Die Boarbeten Einfügen Zielsystem Te         FC1 : Titel:         Kommentar:         Kommentar:                                                                                                    | TeilnehmerVMPI –<br>st Ansicht Extras Fe<br>[양: 全] (고) 말 6<br>~ [ 그 가 ( ) ?                                                                                                    | Hilfe                                                              |                 |                        | Hilfe                          |    |
| OK<br>Compared to the second second sec | TeilnehmerWPI =<br>st Ansicht Extras Fe<br>ICH mm I To I № 6<br>-{ □ □ □ I N?                                                                                                    | Hilfe       2 ONLINE]       inster Hilfe       8 <sup>3</sup>      |                 |                        | Hilfe                          |    |
| OK         Datei Bearbeten Einfügen Zielsystem Te         Datei Bearbeten Einfügen Zielsystem Te         Die Bearbeten Einfügen Zielsystem Te         Die Bearbeten Einfügen Zielsystem Te         Die Bearbeten Einfügen Zielsystem Te         Die Bearbeten Einfügen Zielsystem Te         Die Bearbeten Einfügen Zielsystem Te         Die Bearbeten Einfügen Zielsystem Te         Die Bearbeten Einfügen Zielsystem Te         FC1 : Titel:         Kommentar:         BO.0       8         BO.0       5.000         So.0       5.000                                                                                                    | TeilnehmerWPI –<br>st Ansicht Extras Fe<br>I D m m I D 1 m 6<br>                                                                                                    | Hilfe       2 ONLINE]       Inster Hilfe       3 <sup>n</sup>      |                 |                        | Hilfe                          |    |
| OK         Image: State of the state of the state of                                                            | TeilnehmerWPI -       st       st       10%       10%       10%       10%       10%       10%       10%       10%       10%       10%       10%       10%       10%       10%       10%       10%       10%       10%       10%       10%       10%       10%       10%       10%       10%       10%       10%       10%       10%       10%       10%       10%       10%       10%       10%       10%       10%       10%       10%       10%       10%       10%       10%       10%       10%       10%       10%       10%       10%       10%       10%       10%       10%       10%       10%       10%       10%       10%       10%       10%       10%                                                                                                    | Hilfe  2 ONLINE  nster Hilfe  3 <sup>4</sup>                       |                 |                        | Hilfe                          |    |
| OK         Image: State State Sta                                                            | TeilnehmerWPI =         st         ansicht         Extras         Fried         Fried         Extras         Image: Strategy of the strategy of the strat                                                                                     | Hilfe  ONLINE  noter Hilfe                                         |                 |                        | Hilfe                          |    |
| OK         Image: Constraint of the second second                                                             | TeilnehmerWPI =         st       Ansicht         Extras       Fe         Image: Comparison of the state of the state of the | Hilfe  2 ONLINE  noter Hilfe                                       |                 |                        | Hilfe                          |    |
| OK         Image: State State Sta                                                            | Teilnehmer MPI =         st Ansicht Extras Fe         07/6 sim [□ □ □ = 6               0                                                                                                    | Hilfe  2 ONLINE  noter Hilfe  3                                    |                 |                        | Hilfe                          |    |
| OK         Image: State State Sta                                                            | Teilnehmer MPI =         st Ansicht Extras Fe         07: min [1] [2] [2] [3]         -         1         1         1         1         1         1         1         1         1         1         1         1         1         1         1         1         1         1         1         1         1         1         1         1         1         1         1         1         1         1         1         1         1         1         1         1         1         1         1         1         1         1         1         1         1         1         1         1         1         1         1 <th>Hilfe  2 ONLINE  inster Hilfe  3</th> <th></th> <th></th> <th>Hilfe</th> <th></th>                                                                                                    | Hilfe  2 ONLINE  inster Hilfe  3                                   |                 |                        | Hilfe                          |    |
| OK         Image: State State Sta                                                            | Teilnehmer MPI -<br>st Ansicht Extras Fe<br>  578 mm   To   Pag 6<br>                                                                                                    | Hilfe       2 ONLINE]       mster Hilfe       8 <sup>0</sup>       |                 |                        | Hilfe                          |    |
| OK         Image: State State Sta                                                            | TeilnehmerWPI =         st       Ansicht       Extras       Fe         0       0       0       0       0         1       0       0       0       0         1       0       0       0       0         1       0       0       0       0         1       0       0       0       0                                                                                                    | Hilfe                                                              |                 |                        | Hilfe                          |    |
| OK         Image: Second second seco                                                            | TeilnehmerWPI =         st Ansicht Extras Fe         0"         1"         1"         1"         1"         1"         1"         1"         1"         1"         1"         1"         1"         1"         1"         1"         1"         1"         1"         1"         1"         1"         1"         1"         1"         1"         1"         1"         1"         1"         1"         1"         1"         1"         1"         1"         1"         1"         1"         1"         1"         1"         1"         1"         1"         1"         1"         1"         1"         1"         1"         1"      <                                                                                                    | Hilfe                                                              |                 |                        | Hilfe                          |    |

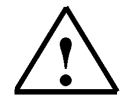

# Hinweis:

Die Funktion "Erreichbare Teilnehmer" kann auch direkt im SIMATIC Manager aufgerufen werden.

### 3. MENÜ "ZIELSYSTEM"

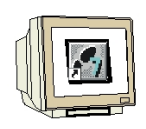

Das Menü "Zielsystem" steht fast überall unter Step7, S7-GRAPH, S7-SCL usw. zur Verfügung. Es kann entweder in der Menüleiste des Programms oder wie hier aus dem Projektfenster bei Bausteine über die rechte Maustaste angewählt werden.

| Startun C-\Dr | ogram Files\Sig                                                                                                    | mone\Ston 7\S7                                                                                         | 2/ior                                                                                                    |                                                                                                    |                                                                                                    |                  |  |
|---------------|----------------------------------------------------------------------------------------------------|----------------------------------------------------------------------------------------------------|----------------------------------------------------------------------------------------------------|----------------------------------------------------------------------------------------------------|----------------------------------------------------------------------------------------------------|------------------|--|
| 🖹 startup C:\ | Program Files                                                                                                    | Siemens\Step7\                                                                                         | S7Proj                                                                                                    | STARTUP                                                                                                    | ONLINE                                                                                                    | _                |  |
| Barrow        | amm(1)<br>Ausschneiden<br>Kopieren<br>Einfügen<br>Löschen<br>Neues Objekt eir<br>Zielsystem<br>Bausteine vergle<br>Umbenennen<br>Objekteigenscha | Systemdaten<br>SFB0<br>Ctrl+X<br>Ctrl+C<br>Ctrl+V<br>Del<br>nfügen<br>sichen<br>F2<br>aften Alt+Return | O     SI     SI | B1<br>FB1<br>FB2<br>FB52<br>FB75<br>FC1<br>FC4<br>FC7<br>CPU-Meldunge<br>Forcewerte ar<br>Variable beob-<br>Hardware diag<br>Baugruppenzu<br>Betriebszustar<br>Urlöschen<br>Uhrzeit steller | FC1<br>FC1<br>FC1<br>FC2<br>FFB53<br>FFB53<br>FFB53<br>FFB53<br>FFC2<br>FFC5<br>FFC5 | Ctrl+D<br>Ctrl+I |  |

Nun können Sie unter dem Menüpunkt **Zielsystem** folgende Aktionen aufrufen. **Laden in PG** oder

RAM nach ROM kopieren (siehe Modul A7) oder
CPU-Meldungen (siehe Modul B01) aktivieren oder unter
Forcewerte anzeigen bestehende Forceaufträge anzeigen.
Variable beobachten/steuern hier können Sie auf Variablen vom PC aus zugreifen.
Hier kann auch auf die Diagnosefunktionen (siehe Modul B01) wie
Hardware diagnostizieren und
Baugruppenzustand und
Betriebszustand zugegriffen werden.
Zusätzlich können auch Funktionen wie
Urlöschen und →
Uhrzeit stellen angefordert werden.

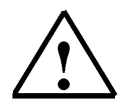

i

# Hinweis:

Das Menü "Zielsystem" kann je nachdem, von wo aus der Aufruf erfolgt, auch noch mehr bzw. weniger Funktionen zur Verfügung stellen.

# 3.1. Variablen beobachten / steuern

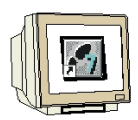

In der Tabelle die benötigten Operanden eingetragen und deren Anzeigeformat wählen. Im Menü "**Ansicht**" können Sie weitere Spalten ein- bzw. ausblenden.

|   | Va                  | or - [' | Varia | blentab  | elle1 ONLINE]   |                          |                                             |        |               |  |       |  |
|---|---------------------|---------|-------|----------|-----------------|--------------------------|---------------------------------------------|--------|---------------|--|-------|--|
|   | Та                  | belle   | Bea   | arbeiten | Einfügen Zielsy | vstem Variab             | le Ansicht                                  | Extras | Fenster Hilfe |  | _ 8 × |  |
| E | ≝▣◙≵◙◙∽◡╳록▮๙ํ๏๙๛๙๙๚ |         |       |          |                 |                          |                                             |        |               |  |       |  |
|   | 1                   | Oper    | rand  | Symbol   | Anzeigeformat   | Statuswert               | Steuerwert                                  |        |               |  |       |  |
| 1 |                     | E 1     | 24.0  |          | BOOL            |                          |                                             |        |               |  |       |  |
| 2 |                     | AW      | 124   |          | HEX             | •<br>Voreinstellun       | а<br>П                                      | - L    |               |  |       |  |
| 3 |                     | Т       | 1     |          | SIMATIC_ZE      | Voreinstellun            | Voreinstellung<br>Voreinstellung definieren |        |               |  |       |  |
| 4 |                     | MW      | 100   |          | HEX             | voreinstellang dennieren |                                             |        |               |  |       |  |
| 5 |                     | MW      | 10    |          | HEX             | Binär                    |                                             |        |               |  |       |  |
| 6 |                     |         |       |          |                 | Bool                     |                                             |        |               |  |       |  |
| F |                     |         |       |          |                 | Dezimal                  |                                             |        |               |  |       |  |
|   |                     |         |       |          |                 | Hexadezimal              |                                             |        |               |  |       |  |
|   |                     |         |       |          |                 | Gleitpunkt               |                                             |        |               |  |       |  |
|   |                     |         |       |          |                 | Zeichen                  |                                             |        |               |  |       |  |
|   |                     |         |       |          |                 | Datum                    |                                             |        |               |  |       |  |
|   |                     |         |       |          |                 | Zeit                     |                                             |        |               |  |       |  |
|   |                     |         |       |          |                 | SIMATIC-Zeit             | :                                           |        |               |  |       |  |

Zur besseren Übersicht können auch Kommentarzeilen eingegeben werden.

Mit Hilfe der Tabelle lassen sich auch Werte in verschiedenen Anzeigeformaten darstellen.

| 🚰 Var - VAT1                                                                       |          |       |                        |               |                                           |            |  |  |  |  |  |
|------------------------------------------------------------------------------------|----------|-------|------------------------|---------------|-------------------------------------------|------------|--|--|--|--|--|
| Tabe                                                                               | ille Bea | rbeit | en Einfügen Zielsys    | tem Variable  | Ansicht Extras Fenster Hilfe              |            |  |  |  |  |  |
| -) <b>2</b> 1                                                                      |          | 3 I   |                        |               | < 🖳 🔒 💦                                   |            |  |  |  |  |  |
| - Sa                                                                               |          |       |                        |               |                                           |            |  |  |  |  |  |
| 9                                                                                  |          |       |                        |               |                                           |            |  |  |  |  |  |
| 👪 VAT1 @Kübe Steverwerte aktivieren SIMATIC 300(1)\CPU 315-2 DP\S7-Programm( 🛛 🖃 🖾 |          |       |                        |               |                                           |            |  |  |  |  |  |
|                                                                                    | A Ope    | rand  | Symbol                 | Anzeigeformat | Statuswert                                | Steuerwert |  |  |  |  |  |
| 1                                                                                  | // Par   | rame  | ter Auftrag und Wert e | ingeben       |                                           |            |  |  |  |  |  |
| 2                                                                                  | MW       | 20    | "Parameter_Eingabe"    | DEZ           | 41                                        | 41         |  |  |  |  |  |
| 3                                                                                  | MB       | 22    | "Auftrag_Eingabe"      | DEZ           | 2                                         | 2          |  |  |  |  |  |
| 4                                                                                  | MD       | 34    | "Parameterwert_ab"     | DEZ           | L#30                                      | L#30       |  |  |  |  |  |
| 5                                                                                  | MD       | 34    | "Parameterwert_ab"     | GLEITPUNKT    | DV/#16#0000001E                           |            |  |  |  |  |  |
| 6                                                                                  | // An    | zeige | e der Parameter und W  | /erte         |                                           |            |  |  |  |  |  |
| 7                                                                                  | MW       | 30    | "AK_PNU_ab"            | HEX           | Vv#16#2029                                |            |  |  |  |  |  |
| 8                                                                                  | MW       | 30    | "AK_PNU_ab"            | BIN           | 2#0010_0000_0010_1001                     |            |  |  |  |  |  |
| 9                                                                                  | MD       | 34    | "Parameterwert_ab"     | HEX           | DV/#16#0000001E                           |            |  |  |  |  |  |
| 10                                                                                 | MD       | 34    | "Parameterwert_ab"     | BIN           | 2#0000_0000_0000_0000_0000_0000_0001_1110 |            |  |  |  |  |  |
| 11                                                                                 | MD       | 34    | "Parameterwert_ab"     | DEZ           | L#30                                      |            |  |  |  |  |  |
| 12                                                                                 | MD       | 34    | "Parameterwert_ab"     | GLEITPUNKT    | DV//#16#0000001E                          |            |  |  |  |  |  |
| 13                                                                                 | MD       | 54    | "Parameterwert_in"     | HEX           | DV/v#16#00000000                          |            |  |  |  |  |  |
| 14                                                                                 | MD       | 54    | "Parameterwert_in"     | BIN           | 2#0000_0000_0000_0000_0000_0000_0000      |            |  |  |  |  |  |
| 15                                                                                 | MD       | 54    | "Parameterwert_in"     | DEZ           | L#0                                       |            |  |  |  |  |  |
| 16                                                                                 | MD       | 54    | "Parameterwert_in"     | GLEITPUNKT    | 0.0                                       |            |  |  |  |  |  |
| 17                                                                                 |          |       |                        |               |                                           |            |  |  |  |  |  |
| 18                                                                                 |          |       |                        |               |                                           |            |  |  |  |  |  |

# 3.1.1. Trigger einstellen

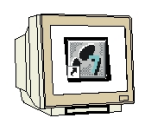

Nun müssen noch die Zeitpunkte ( → **Trigger** ) für Beobachten und Steuern festgelegt werden.

| R     | V.    | ar - [       | ¥aria             | blentab   | elle1 ONLI               | INE])       |                         |                           |                         |                              |       |                    |       |
|-------|-------|--------------|-------------------|-----------|--------------------------|-------------|-------------------------|---------------------------|-------------------------|------------------------------|-------|--------------------|-------|
| N.    | Ta    | abelle       | Bea               | rbeiten   | Einfügen                 | Zielsystem  | Variable                | Ansicht                   | Extras                  | Fenster                      | Hilfe |                    | _ 8 × |
|       |       | Оре          | 🗃  <br>rand       | Symbol    | Anzeigefor               | rmat Stati  | Trigge<br>Beoba         | rn.<br>Ichten             |                         | Ctrl+R<br>Ctrl+F7<br>Ctrl+F9 | 7     | ଙ୍କ <mark>ୟ</mark> | Iker  |
| 1 2 3 |       | E<br>AW<br>T | 124.0<br>124<br>1 |           | BOOL<br>HEX<br>SIMATIC 2 |             | Statu:<br>Steue         | swerte ak<br>rwerte ak    | tualisieren<br>tivieren | F7<br>F9                     |       |                    |       |
| 4 5   |       | MW<br>MW     | 100<br>10         |           | HEX<br>HEX               |             | Opera<br>Opera          | and auf 1<br>and auf 0    | steuern<br>steuern      | Ctrl+1<br>Ctrl+0             |       |                    |       |
| P     | ]     |              |                   |           | Į                        |             | PA fre                  | schalten                  |                         | Shift+F                      | 9     |                    |       |
|       |       |              |                   |           |                          |             | Force<br>Force<br>Force | werte anz<br>n<br>löschen | eigen                   | Alt+F2                       |       |                    |       |
|       |       |              |                   |           |                          |             | Steue                   | rwert als                 | Kommenta                | r F3                         |       |                    |       |
| Le    | gt Ai | ufzeio       | :hnung            | ysbedingu | ıngen für die            | e Beobachtu | ing 👜 📋                 |                           | RUN                     |                              | Abs < | 5.2                | 11.   |

1

Den Triggerpunkt und die Triggerbedingung müssen Sie richtig zuordnen.

Beim Triggerpunkt legen Sie fest wann der Wert ausgelesen bzw. geschrieben werden soll. Bei der Triggerbedingung bestimmen Sie wie oft der Wert gelesen bzw. geschrieben werden soll (Einmalig = nur für einen Zyklus, Permanent = zyklische Wiederholung). Hierbei sind folgende Bedingungen zu beachten:

- Das PAE wird vor der Programmbearbeitung (Zyklusbeginn) zyklisch aktualisiert. Eingänge sollten zum Zyklusbeginn permanent beobachtet und gesteuert werden.
- Das PAA wird im Run-Betrieb nach der Programmbearbeitung (Zyklusende) zyklisch geschrieben. Ausgänge sollten am Zyklusende permanent gesteuert werden.

| Zyklusbeginn             | C. Finmelia                  |
|--------------------------|------------------------------|
|                          | - Chindig                    |
| C Zyklusende             | Permanent                    |
| Ö Übergang in STOP       |                              |
| Triggerpunkt für Steuern | Triggerbedingung für Steuern |
| C Zyklusbeginn           | C Einmalig                   |
| C Zyklusende             | Permanent                    |
| C Übergang in STOP       |                              |
|                          |                              |

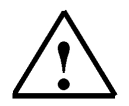

# Hinweis

Für Merker, Zeiten, Zähler oder Werte in Datenbausteinen müssen je nach Anwendung andere Triggereinstellungen vorgenommen werden.

Peripherieausgänge (z.B. PAW 256) können zwar gesteuert, jedoch nicht beobachtet werden.

### 3.1.2. Variablen beobachten

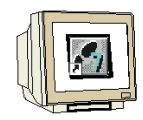

Die Operanden können nun beobachtet (→ Variable → Beobachten) werden.

| K        | V.    | ar - [         | Varia             | blentab | elle1 ONLIN               | 1          |                                                     |                  |           |
|----------|-------|----------------|-------------------|---------|---------------------------|------------|-----------------------------------------------------|------------------|-----------|
| N.       | T.    | abelle         | Bea               | rbeiten | Einfügen Zie              | elsystem   | Variable Ansicht Extras                             | Fenster Hilfe    | _ 8 ×     |
| -        |       | D              | <b>2</b>          | 8       | * *                       | 300        | Trigger                                             | Ctrl+R           | 66 47 Kar |
|          | 1     | Ope            | rand              | Symbol  | Anzeigeform               | at Stati   | Steuern                                             | Ctrl+F9          |           |
| 1 2 3    |       | E 1<br>AW<br>T | 124.0<br>124<br>1 |         | BOOL<br>HEX<br>SIMATIC ZE |            | Statuswerte aktualisierer<br>Steuerwerte aktivieren | n F7<br>F9       |           |
| 4        |       | MW<br>MW       | 100<br>10         |         | HEX<br>HEX                |            | Operand auf 1 steuern<br>Operand auf 0 steuern      | Ctrl+1<br>Ctrl+0 |           |
| <u>ь</u> | -     | l              |                   |         | l                         |            | PA freischalten                                     | Shift+F9         |           |
|          |       |                |                   |         |                           |            | Forcewerte anzeigen<br>Forcen<br>Force löschen      | Alt+F2           |           |
|          |       |                |                   |         |                           |            | Steuerwert als Komment                              | ar F3            |           |
| Sta      | artel | t/Stop         | pt die            | Beobach | tung der Varia            | blen in Ab | här💩 🔷 RUN                                          | Abs              | < 5.2     |

#### 3.1.3. Variablen steuern

Zum Steuern von Variablen ( $\rightarrow$  Variable  $\rightarrow$  Steuern) müssen in der Spalte "Steuerwert" die Werte vorgegeben werden.

Achten Sie dabei auf das richtige Anzeigeformat und auf die richtigen Triggereinstellungen.

| <b>Varia</b> | able beobach           | ten und ste      | euern - Varia      | ablentabel       | le1                  |                 |                 | X                     |
|--------------|------------------------|------------------|--------------------|------------------|----------------------|-----------------|-----------------|-----------------------|
| Tabelle      | e <u>B</u> earbeiten   | <u>E</u> infügen | <u>Z</u> ielsystem | <u>V</u> ariable | <u>A</u> nsicht      | E <u>x</u> tras | <u>F</u> enster | <u>H</u> ilfe         |
| DIB          | 🖫 🚑 🔊                  | <u>T</u> rigger  |                    |                  | Ctrl+R               |                 |                 |                       |
|              |                        |                  | 011 12011          | <u>B</u> eobad   | chten                |                 | Ctrl+F7         |                       |
| <u></u>      | <u> 66 67  </u>        | <u>S</u> teuern  |                    |                  | Ctrl+F9              |                 |                 |                       |
| Vari         | ablentabelle           | 1                |                    | Statusw          | erte aktua           | lisieren        | F7              |                       |
| Opera        | Operand Symbol Statusf |                  |                    |                  | verte a <u>k</u> tiv | ieren           | Steuerwert      |                       |
| E            | 124.0                  |                  | BIN                | DA froid         | chalton              |                 | ShittaEQ        | 2#1                   |
| AU           | 124                    |                  | DEZ                |                  | challen              |                 | Shinter 3       | 4321                  |
| Т            | 1                      |                  | SIMATIC            | <u>F</u> orcew   | erte anzei           | gen             | F2              | S5T#3sOms             |
| MW           | 100                    |                  | BIN                | Forcen           |                      |                 |                 | 2#0000_0000_0011_1001 |
| MW           | 10                     |                  | HEX                | Eorce li         | iechen               |                 |                 | W#16#00AA             |
|              |                        |                  |                    | - 01001          | ловтец               |                 |                 |                       |
|              |                        |                  |                    | ✓ Steuerv        | vert <u>g</u> ültig  |                 | F3              |                       |
| Startet/S    | Stonnt die Steue       | oruna dor Va     | riahlen in Ahh     |                  |                      |                 |                 | Bearbeiten 2/81       |

Alternativ können auch die Schaltflächen verwendet werden.

1

nach Triggereinstellungen Beobachten und Steuern

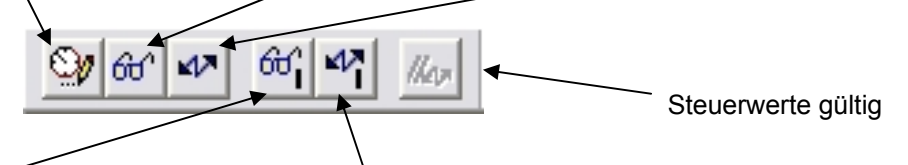

Steuerwerte aktualisieren und Steuerwerte aktivieren werden nur für einen Zyklus durchgeführt.

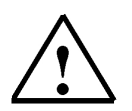

### Hinweis:

Eine einmal erstellte Variablentabelle kann auch zur späteren Verwendung im Ordner Bausteine abgespeichert werden.

#### 3.1.4. Variablen Forcen

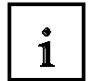

Mit der Funktion "Forcen" (Zwangssteuern) können Variablen mit einem festen Wert belegt werden. Forcewerte werden ähnlich wie bei "Variable steuern" vorgegeben bleiben jedoch, im Gegensatz zu diesen, nach Ausschalten oder Stoppen der CPU erhalten.

Der Unterschied zwischen "Steuern von Variablen" und der Funktion "Forcen" besteht im wesentlichen durch:

- Datenbausteine, Zeiten, Zähler und Merker können im Gegensatz zu "Variablen steuern" bei der Funktion "Forcen" nicht mit Werten belegt werden.
- Peripherieeingänge (PEB, PEW) lassen sich nicht steuern aber durch "Forcen" vorbelegen.
- Durch "Forcen" fest vorgegebene Werte können im Gegensatz zum "Steuern" nicht vom Anwenderprogramm überschrieben werden.
- Beenden Sie die Anwendung "Forcen" bleiben die Forcewerte erhalten nicht so beim "Steuern".

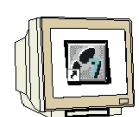

- Wird die Online-Verbindung zur CPU unterbrochen, behalten die mit "Forcen" belegten Variablen ihren Wert.

Mit dem Befehl "Forcewerte anzeigen" wird das Forcewerte- Fenster geöffnet.

| 🕌 Var - Variablentabelle1 👘 👘          |                           |                                                |                       |          |       |            |  |  |
|----------------------------------------|---------------------------|------------------------------------------------|-----------------------|----------|-------|------------|--|--|
| Tabelle Bearbeiten Einfügen Zielsystem | Variable                  | Ansicht                                        | Extras                | Fenster  | Hilfe |            |  |  |
|                                        | Trigge<br>Beoba<br>Steuer | Trigger<br>Beobachten<br>Steuern               |                       |          | ,     |            |  |  |
| Variablentabelle1 ONLINE               | Status<br>Steuer          | werte akti<br>werte akt                        | ualisieren<br>ivieren | F7<br>F9 |       |            |  |  |
| Operand Symbol Anzeigeformat S         | Opera<br>Opera            | Operand auf 1 steuern<br>Operand auf 0 steuern |                       |          |       | Steuerwert |  |  |
|                                        | PA freischalten           |                                                |                       | Shift+F  | 9     |            |  |  |
|                                        | Forcev<br>Forcer<br>Force | Forcewerte anzeigen<br>Forcen<br>Force löschen |                       |          |       |            |  |  |
|                                        | Steuerwert als Kommenta   |                                                |                       | r F3     |       |            |  |  |

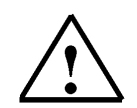

### Hinweis:

Der Befehl "Forcewerte anzeigen" kann auch über das Menü "Zielsystem" aufgerufen werden.

| Zielsystem            | • | Laden in PG                          |
|-----------------------|---|--------------------------------------|
| Bausteine vergleichen |   | RAM nach ROM kopieren                |
| Umbenennen F2         |   | CPU-Meldungen<br>Forcewerte anzeigen |

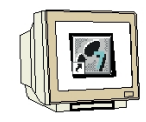

Im Fenster Forcewerte können nun die Operanden im richtigen Anzeigeformat und dem Forcewert eingetragen werden.

| <b>\$</b> | /ar | - 1  | Forc | ewe   | rte : st       | tartup\\$7-Pi | rogramm(               | (1)     |        |         |       |
|-----------|-----|------|------|-------|----------------|---------------|------------------------|---------|--------|---------|-------|
| Tabel     | lle | Ве   | arbe | iten  | Einfüge        | n Zielsystem  | Variable               | Ansicht | Extras | Fenster | Hilfe |
| -12       | [   | וכ   | 2    |       | 8              | X 🖻 🖪 🕯       | 0 00 )                 | < 🖳     |        | ?       |       |
| ۵y        | 60  | ° 🖻  |      | 6C I  | 47 <u>//</u> 4 |               |                        |         |        |         |       |
|           | Vai | riat | olen | tabe  | lle1 O         | INLINE        |                        |         |        |         |       |
|           |     | F    | orce | wer   | te : sta       | ntup\\$7-Pro  | o <mark>gramm(1</mark> | ) ONL   | INE    |         |       |
|           |     | ٨    | Оре  | erand | Symbol         | Anzeigeform   | at Forcew              | ert     |        |         |       |
|           | 1   |      | А    | 4.0   | "MO"           | BOOL          | true                   |         |        |         |       |
|           | 2   |      |      |       |                |               |                        |         |        |         |       |

Mit dem Menübefehl "**Forcen**" wird die Funktion gestartet Solange ein aktiver Forceauftrag ansteht leuchtet die LED "FRCE" auf der CPU gelb.

| Tabelle Bearbeiten Einfügen Zielsystem | Variable Ansicht Extras Fenster Hilfe                        |
|----------------------------------------|--------------------------------------------------------------|
|                                        | Trigger Ctrl+R<br>Beobachten Ctrl+F7<br>Steuern Ctrl+F9      |
| 👪 Variablentabelle1 ONLINE             | Statuswerte aktualisieren F7<br>Steuerwerte aktivieren F9    |
| Operand Symbol Anzeigeformat St        | Operand auf 1 steuern Ctrl+1<br>Operand auf 0 steuern Ctrl+0 |
| Forcewerte : startup\S7-Progra         | PA freischalten Shift+F9                                     |
| Operand Symbol Anzeigeforma            | Forcewerte anzeigen Alt+F2                                   |
| 1 F A 4.0 "M0" BOOL                    | Forcen                                                       |
| 2                                      | Force löschen                                                |
| 3                                      | Forcewert als Kommentar F3                                   |

Die Variablen werden mit zugehörigen Forcewert und mit Zeitstempel (Statuszeile) angezeigt.

|    | Forcewerte : startup\\$7-Programm(1) ONLINE |   |         |        |               |           |  |  |  |  |
|----|---------------------------------------------|---|---------|--------|---------------|-----------|--|--|--|--|
|    |                                             | 1 | Operand | Symbol | Anzeigeformat | Forcewert |  |  |  |  |
| Ш  | 1                                           | F | A 4.0   | "M0"   | BOOL          | true      |  |  |  |  |
| Ш  | 2                                           |   |         |        |               |           |  |  |  |  |
| Le | etzte Aktualisierungszeit:15:43:09          |   |         |        |               |           |  |  |  |  |

Mit dem Menübefehl "Force löschen" wird der Forceauftrag wieder beendet.

#### 3.1.5. PA freischalten

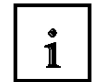

Mit der Funktion "**PA freischalten**" kann die Befehlsausgabesperre BASP, die im STOP- Zustand der CPU die Ausgabe von Ausgangssignalen verhindert, abgeschaltet werden.

Angesteuerte Ausgänge sind im STOP- Betrieb der CPU nach der PA- Freischaltung aktiv. Analogbaugruppen geben ihren letzten Wert aus.

Wollen Sie diese Funktion nutzen, tragen Sie in die Tabelle unter "Variable beobachten / steuern" den Operanden im richtigen Anzeigeformat und dem Steuerwert ein.

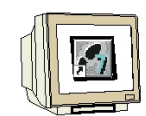

Der Operand muss als Peripherie (PAB, PAW, PAD) adressiert sein. Schalten Sie die CPU in den STOP- Betrieb und wählen Sie de Menübefehl "PA freischalten"

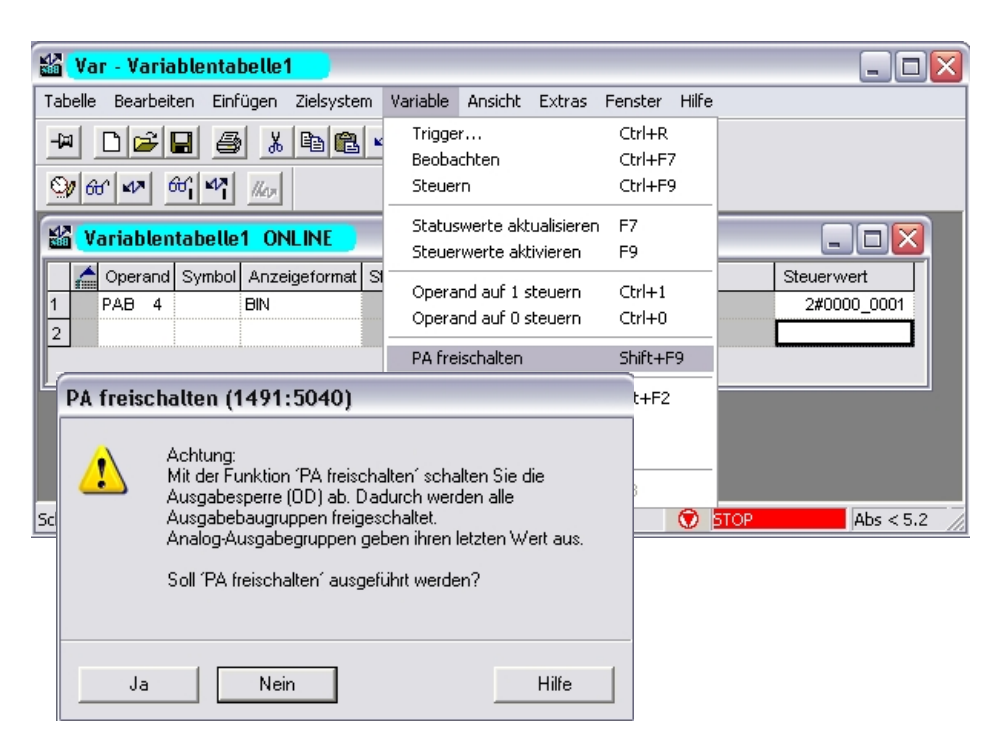

Bestätigen Sie das Fenster mit "Ja" und Klicken Sie auf die Schaltfläche "Steuerwerte aktivieren"

| MA   | v     | _    | v      |                     | 1 11 4           |            |                |         |       |      |
|------|-------|------|--------|---------------------|------------------|------------|----------------|---------|-------|------|
| 868  |       |      |        |                     |                  |            |                |         |       |      |
| Tab  | oelle | Bea  | arbeit | en Einf             | ügen Zielsyste   | m Variable | Ansicht Extras | Fenster | Hilfe |      |
| 4    | 1     | מ    | 2      | 8                   |                  | 50         | × = 1          | ?       |       |      |
| 9    | / 60  | r 🖃  |        | 90 <b>1</b> 2       | lher             |            |                |         |       |      |
| Ľ    | @1    | /ari | able   | entab <sup>St</sup> | euerwerte aktivi | eren       |                |         |       | _ (  |
|      |       | Oper | rand   | Symbol              | Anzeigeformat    | Statuswert | Steuerwert     |         |       |      |
| 1    |       | PAB  | 4      |                     | BIN              | M          | 2#0000_0001    |         |       |      |
| 2    |       | A    | 4.0    | "MO"                | BIN              | 2#1        |                |         |       |      |
| 3    |       |      |        |                     |                  |            |                |         |       |      |
| star | tup\S | 7-Pr | ograi  | mm(1)               |                  |            |                |         | 🐨 5TO | P // |

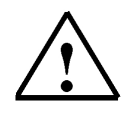

#### Hinweis:

Peripherieausgänge können zwar nicht beobachtet werden, jedoch Sie können zusätzlich das Prozessabbild der Ausgänge (PAA) im Speicher der CPU (auch im STOP- Betrieb) beobachten.

### 4. MENÜ "EXTRAS"

#### 4.1. Umverdrahten von Bausteinen und Operanden

#### 4.1.1. Funktion "Umverdrahten"

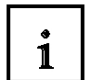

Mit der Funktion "**Umverdrahten**" können folgende Bausteine oder Operanden umverdrahtet werden:

- Funktionen FC
- Funktionsbausteine FB
- Eingänge
- Ausgänge
- Merker
- Zeiten
- Zähler

Das Programmfenster wird über den Menübefehl "**Umverdrahten**" direkt im SIMATIC Manager geöffnet. War dabei der Ordner Bausteine markiert werden alle Bausteine umverdrahtet. Markieren Sie nur einen oder mehrere Bausteine so werden diese Bausteine umverdrahtet.

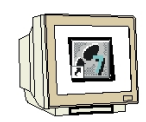

Markieren Sie den Ordner **Bausteine** und dann im Menü "**Extras**" "**Umverdrahten**" ( $\rightarrow$  Bausteine  $\rightarrow$  Extras  $\rightarrow$  Umverdrahten)

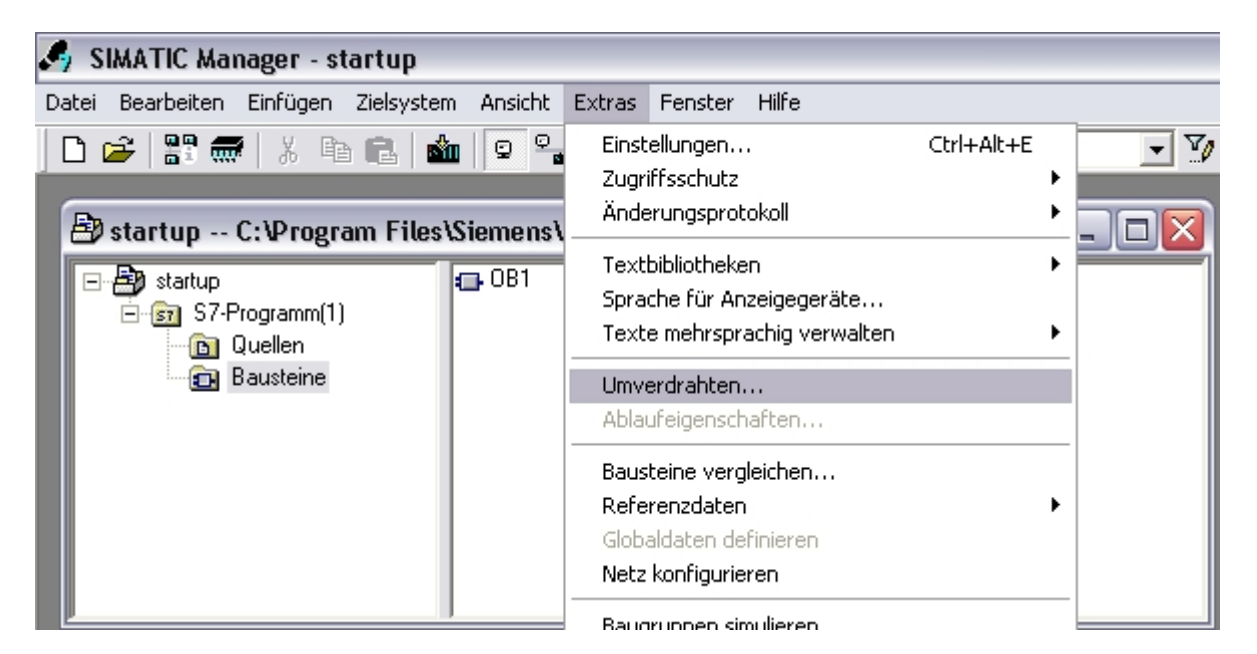

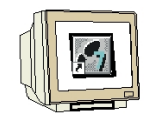

In der Spalte "**Alter Operand**" tragen Sie den Operanden ein der umverdrahtet werden soll. Solange in der Spalte "**Neuer Operand**" noch kein Operand eingetragen ist wird der bereits eingegebene Operand als Syntax Fehler betrachtet und rot geschrieben. Im Feld Hinweis werden die Fehler bei der Eingabe (Syntax) angezeigt.

| Umverd   | Irahten                                |                              | $\overline{\mathbf{X}}$ |
|----------|----------------------------------------|------------------------------|-------------------------|
| Bausteir | ne: FC1;0B1                            |                              |                         |
| Ersetzur | ngen:                                  |                              |                         |
|          | Alter Operand                          | Neuer Opera                  | and 🔨                   |
| 1        | E0.0                                   |                              |                         |
| 2        |                                        |                              |                         |
| 3        |                                        |                              |                         |
| 4        |                                        |                              |                         |
|          |                                        |                              |                         |
| 7        |                                        |                              |                         |
| 8        |                                        |                              |                         |
| 9        | 1                                      |                              | ~                       |
|          | •                                      | 1                            |                         |
| Hinweis: | Neuer Operand fehlt.                   |                              |                         |
| Zoila    | sisfligen                              |                              | Zeile lässhan           |
|          | einiugen                               |                              | Zelle loschen           |
| 🗐 Alle   | Zugriffe innerhalb der angegebenen Ope | randen (nicht bei Peripherie | 9)                      |
| 0        | K                                      | Abbrechen                    | Hilfe                   |

Geben Sie die Werte ein und klicken Sie auf OK.

| Umve   | rdrahten                                |                                  | ×        |
|--------|-----------------------------------------|----------------------------------|----------|
| Bauste | eine: FC1;0B1                           |                                  |          |
| Ersetz | ungen:                                  |                                  |          |
|        | Alter Operand                           | Neuer Operand                    | ~        |
| 1      | E0.0                                    | E1.0                             |          |
| 2      | E0.1                                    | E1.1                             |          |
| 3      | A4.0                                    | A5.0                             |          |
| 4      | FC1                                     | FC10                             | ≡        |
| 5      |                                         |                                  |          |
| 6      |                                         |                                  |          |
| 7      |                                         |                                  |          |
| 8      |                                         |                                  | _        |
| 9      |                                         |                                  | <b>~</b> |
| Hinwe  | is:                                     |                                  |          |
| Zei    | ile einfügen                            | Zeile lösch                      | en       |
|        | le Zugriffe innerhalb der angegebenen ( | Dperanden (nicht bei Peripherie) |          |
|        | OK                                      | Abbrechen Hilfe                  | •        |

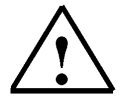

#### Hinweis:

Weitere Informationen zum Fenster "Umverdrahten" finden Sie in der Hilfe (Schaltfläche).

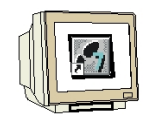

Nach dem Umverdrahten erscheint folgendes Meldefenster.

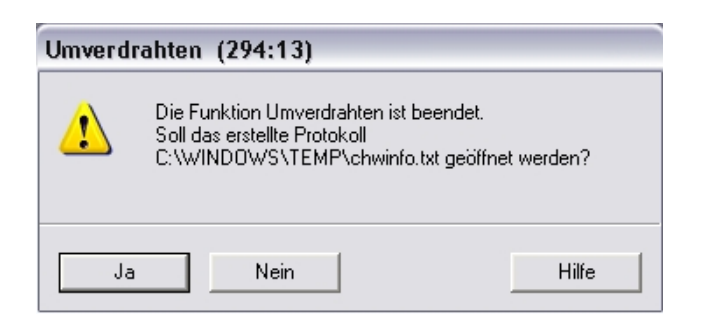

Klicken Sie auf Ja und die Datei wird angezeigt.

| 🝺 chwinfo.txt - Editor                                                                                                    |                                                 |
|----------------------------------------------------------------------------------------------------|-------------------------------------------------|
| Datei Bearbeiten Format Ansicht ?                                                                                                    |                                                 |
| Operandenliste:<br>Alter Operand :<br>E0.0<br>E0.1<br>A4.0<br>FC1<br>Bausteinliste:<br>FC10: Anzahl Ersetzungen :3<br>OB1: Anzahl Ersetzungen :1 | Neuer Operand :<br>E1.0<br>E1.1<br>A5.0<br>FC10 |
| 4                                                                                                    | ×                                               |

#### 4.1.2. Umverdrahten mit Hilfe der Funktion Suchen/Ersetzen

1

Mit Hilfe von **Suchen/Ersetzen** im Menü "**Bearbeiten**" kann in Bausteinen und Symboltabellen umverdrahtet werden. Der Vorteil liegt darin, dass mehrere Operanden gleichzeitig umverdrahtet werden können und das auf bereits eingegebene Operanden zugegriffen werden kann. Öffnen Sie den FC10 und wählen Sie im Menü "**Bearbeiten**" die Funktion "**Suchen/Ersetzen**". ( $\rightarrow$  FC10  $\rightarrow$  Bearbeiten  $\rightarrow$  Suchen/Ersetzen)

| 職 Kop/           | AWL/FUP - [FC10                       | startup\\$7-Pr             | ogramm(1)]                   |
|------------------|---------------------------------------|----------------------------|------------------------------|
| 🖬 Datei          | Bearbeiten Einfügen                   | Zielsystem Test            | Ansicht Extras Fenster Hilfe |
| 0 🖻              | <b>Rückgängig</b><br>Wiederherstellen | <b>Ctrl+Z</b><br>Ctrl+Y    |                              |
| FC10 :<br>Eine i | Ausschneiden<br>Kopieren<br>Einfügen  | Ctrl+X<br>Ctrl+C<br>Ctrl+V | ür 10s eine Form pressen     |
| Netzwa           | Löschen                               | Del                        |                              |
| Der I            | Alles markieren                       | Ctrl+A                     | wenn der Start-Taster el.1   |
| una a            | Suchen/Ersetzen                       | Ctrl+F                     | m betatigt sind.             |
|                  | Gehe zu                               |                            | ▶                            |

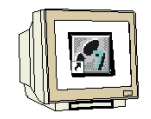

Geben Sie in dem Feld **"Suchen nach:**" **"e1.**" und im Feld **"Ersetzen durch**" **"e0.**" ein. Wählen Sie im Suchbereich **"Gesamt**" und klicken Sie auf die Schaltfläche **"Alle ersetzen**"  $(\rightarrow e1. \rightarrow e0. \rightarrow Gesamt \rightarrow Alle ersetzen)$ 

| Suchen/Ersetzen                         |                                                    |
|-----------------------------------------|----------------------------------------------------|
| Suchen nach:                            | Ersetzen durch:                                    |
| jel.                                    | e0.                                                |
| Suchbereich                             |                                                    |
| C Von Cursorposition C Vo<br>abwärts au | on Cursorposition 💿 Gesamt 🔿 Markierung<br>Ifwärts |
| Suchen in                               |                                                    |
| 🗖 Schnittstelle                         | Manweisungsteil                                    |
| Nur ganzes Wort suchen                  | Groß/Kleinschreibung beachten                      |
| Suchen Ersetzen                         | Alle ersetzen Schließen Hilfe                      |

Es kann auch auf bereits eingegebene Operanden zugegriffen werden.

| Suchen hach: |   |
|--------------|---|
| e0.          | • |
| e0.          |   |
| e1.          | - |
| a5.          | þ |
| a4.          | µ |
|              |   |

Construction and the

Bestätigen Sie das Meldefenster mit Ja

| KOP/AWL | /FUP (30:480)                                                                          |                         |
|---------|----------------------------------------------------------------------------------------|-------------------------|
| ⚠       | Aus Speichergründen ist die Funktion 'Rüc<br>nicht möglich. Möchten Sie dennoch fortfa | kgängig' evtl.<br>hren? |
| Ja      | Nein                                                                                   | Hilfe                   |
| KOP/AWL | /FUP (256:117)                                                                         | $\overline{\mathbf{X}}$ |
| į)      | Das Ende des Suchbereichs wurde erreich<br>Es wurden 2 Ersetzungen vorgenommen.        | nt.                     |
| ОК      |                                                                                        |                         |

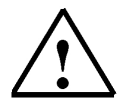

# Hinweis:

Suchen/Ersetzen kann auch bei Symbolen und Variablendeklarationen in der Schnittstelle verwendet werden. Zudem wird auch in Überschriften und Kommentaren gesucht und ersetzt.

### 4.1.3. Umverdrahten über die Symboltabelle

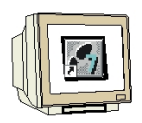

Eine Alternative zum Umverdrahten stellt Umverdrahten über die Symboltabelle dar. Als Voraussetzung klicken Sie zuerst im Projektfenster den Ordner "**Bausteine**" mit der rechten Maustaste an und aktivieren die Funktion "**Objekteigenschaften**". ( $\rightarrow$  Bausteine  $\rightarrow$  Objekteigenschaften)

| 🞒 startup - | 🕽 startup C:\Program Files\Siemens\Step7\S7Proj\STARTUP 🛛 💷 🗖 🔀 |            |        |      |  |  |
|-------------|-----------------------------------------------------------------|------------|--------|------|--|--|
| Startup     |                                                                 | 🔁 OB1      | 🔁 FC10 | MAT1 |  |  |
|             | Ausschneiden                                                    | Ctrl+X     |        |      |  |  |
|             | Kopieren                                                        | Ctrl+C     |        |      |  |  |
|             | Einfügen                                                        | Ctrl+V     |        |      |  |  |
|             | Löschen                                                         | Del        |        |      |  |  |
|             | Neues Objekt einfüg                                             | en         | •      |      |  |  |
|             | Zielsystem                                                      |            | •      |      |  |  |
|             | Umverdrahten                                                    |            |        |      |  |  |
|             | Bausteine vergleiche                                            | :n         |        |      |  |  |
|             | Referenzdaten                                                   |            | • •    |      |  |  |
|             | Bausteinkonsistenz p                                            | prüfen     | _      |      |  |  |
|             | Drucken                                                         |            | →      |      |  |  |
|             | Umbenennen                                                      | F2         |        |      |  |  |
|             | Objekteigenschafter                                             | n Alt+Retu | rn     |      |  |  |
|             | Spezielle Objekteige                                            | nschaften  | •      |      |  |  |

Stellen Sie auf der Registerkarte **Operandenvorrang** unter Symbol hat Vorrang **Bei allen Zugriffen** ein.

| Eigenschaften - Bausteinordner offline                                                                                                    |                                                                                                    |                                                                                         |
|----------------------------------------------------------------------------------------------------|----------------------------------------------------------------------------------------------------|-----------------------------------------------------------------------------------------|
| Allgemein Bau                                                                                                    | steine Prüfsummen Operander                                                                                             | nvorrang Füllstand                                                                      |
|                                                                                                    | Verhalten wie in<br>STEP7 < V5.2                                                                                        | Empfohlen für symbolische<br>Programmierung                                             |
| Absolutwert<br>hat<br>Vorrang                                                                                                    | C Symbole werden bei allen<br>Zugriffen (E.A.M.T.Z und<br>DB) aus der Symboltabelle<br>und den DB aktuell<br>übernommen | C Ausgenommen:<br>Symbol-Zugriffe auf DB<br>bleiben wie im Codebaustein<br>programmiert |
| Symbol<br>hat<br>Vorrang<br>Vorrang<br>Symbol<br>Vorrang<br>Symbol<br>Symbol<br>unveränderte Datentypen<br>werden Symbole aktuell<br>übernommen |                                                                                                    | Bei allen Zugriffen<br>(E,A,M,T,Z und DB)                                               |
| ОК                                                                                                    |                                                                                                    | Abbrechen Hilfe                                                                         |

Schließen Sie das Fenster mit **OK Die Funktion** "Umverdrahten" wie unter Punkt 4.1.1 ist jetzt nicht mehr möglich.

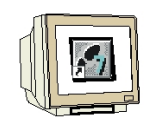

Öffnen Sie den Baustein FC10 und speichern Sie ihn mit symbolischer Darstellung.

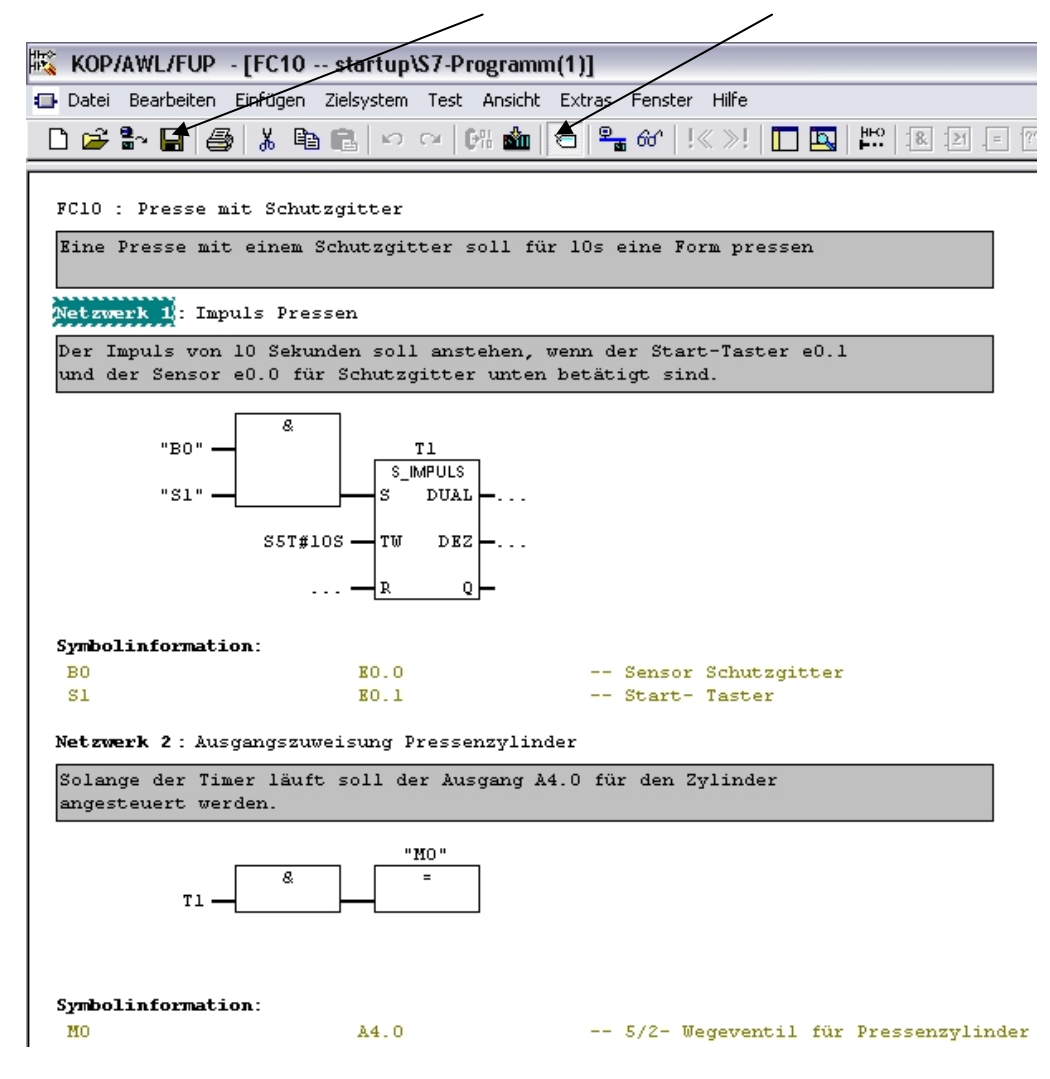

Offnen Sie die Symboltabelle Ändern sie die Adressen. Speichern Sie die Symboltabelle

| 3                                     | 🗟 Symbol Editor - S7-Programm(1) (Symbole) 📃 🗆 🔀         |        |        |           |          |                      |
|---------------------------------------|----------------------------------------------------------|--------|--------|-----------|----------|----------------------|
| Tab                                   | Tabelle Bearbeiten Einfügen Ansicht Extras Fenster Hilfe |        |        |           |          |                      |
| 🖙 🖬 🎒 👗 🛍 💼 🗠 🖙 🛛 Alle Symbole 💽 🆅 💦  |                                                          |        |        |           |          |                      |
|                                       | 🗄 S7-Programm(1) (Symbole) startup                       |        |        |           |          |                      |
|                                       |                                                          | Status | Symbol | Adresse 🔺 | Datentyp | Kommentar            |
|                                       | 1                                                        |        | MO     | A 5.0     | BOOL     | 5/2-Wegeventil für P |
|                                       | 2                                                        |        | B0     | E 1.0     | BOOL     | Sensor Schutzgitter  |
|                                       | 3                                                        |        | S1     | E 1.1     | BOOL     | Start- Taster        |
|                                       | 4                                                        |        | VAT1   | VAT 1     |          |                      |
|                                       | 5                                                        |        |        |           |          |                      |
|                                       |                                                          |        |        |           |          |                      |
|                                       |                                                          |        |        |           |          |                      |
|                                       |                                                          |        |        |           |          |                      |
|                                       |                                                          |        |        |           |          |                      |
| Drücken Sie F1, um Hilfe zu erhalten. |                                                          |        |        |           |          |                      |

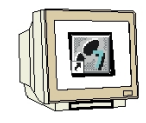

Beim erneuten Öffnen des Bausteins FC10 erscheint folgende Meldung

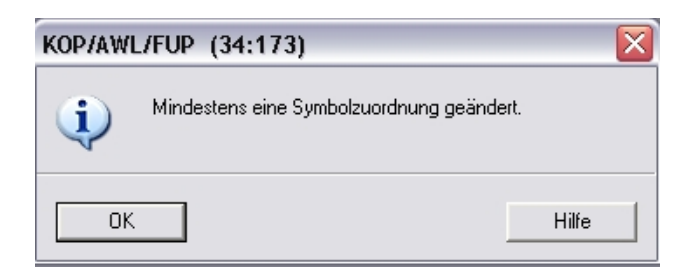

#### Bestätigen Sie mit OK.

| FC10 : Presse mit Schutzgitter                                                                                                    |                                  |
|----------------------------------------------------------------------------------------------------|----------------------------------|
| Eine Presse mit einem Schutzgitter soll für 10s eine                                                                                 | Form pressen                     |
| Netzwerk 1: Impuls Pressen                                                                                                    |                                  |
| Der Impuls von 10 Sekunden soll anstehen, wenn der S<br>und der Sensor e0.0 für Schutzgitter unten betätigt                          | tart-Taster e0.1<br>sind.        |
| "B0"     T1       "S1"     S_IMPULS       "S1"     DUAL       E1.1 / S1 / Start-Taster     DEZ        R       Q   Symbolinformation: | con Schutzzittor                 |
| BO B1.0 Sen:<br>SI B1.1 Sta:                                                                                                    | sor Schutzgitter<br>rt- Taster   |
| Netzwerk 2: Ausgangszuweisung Pressenzylinder                                                                                        |                                  |
| Solange der Timer lauft soll der Ausgang A4.0 für de<br>angesteuert werden.                                                          | n Zylinder                       |
| "MO"<br>TI                                                                                                    |                                  |
| Symbolinformation:<br>MO A5.0 5/2                                                                                                    | - Wegeventil für Pressenzylinder |

Die Adressen haben sich geändert. Der Baustein FC10 ist umverdrahtet worden. Speichern Sie den Baustein im Menü "**Datei**" über "**Speichern unter**" als **FC1** im Projekt "startup". ( $\rightarrow$  Datei  $\rightarrow$  Speichern unter  $\rightarrow$  FC1  $\rightarrow$  OK)

Schließen Sie den Programm Editor.

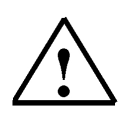

#### Hinweis:

Wenn von Anfang an mit symbolischen Operandenvorrang Bausteine erstellt werden ist diese Möglichkeit die effektivste, da durch Austauschen der Symboltabelle komplette Programme an andere Hardwareadressen angepasst werden können.

#### 4.2. Bausteine vergleichen

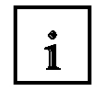

Eine wichtige Funktion ist der Vergleich des Programms auf dem PG mit dem Programm in der CPU. So können Sie feststellen ob die Programme gleichen Stand haben.

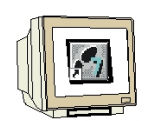

Markieren Sie den Ordner **Bausteine** und dann im Menü "**Extras**" "**Bausteine vergleichen**" ( $\rightarrow$  Bausteine  $\rightarrow$  Extras  $\rightarrow$  Bausteine vergleichen)

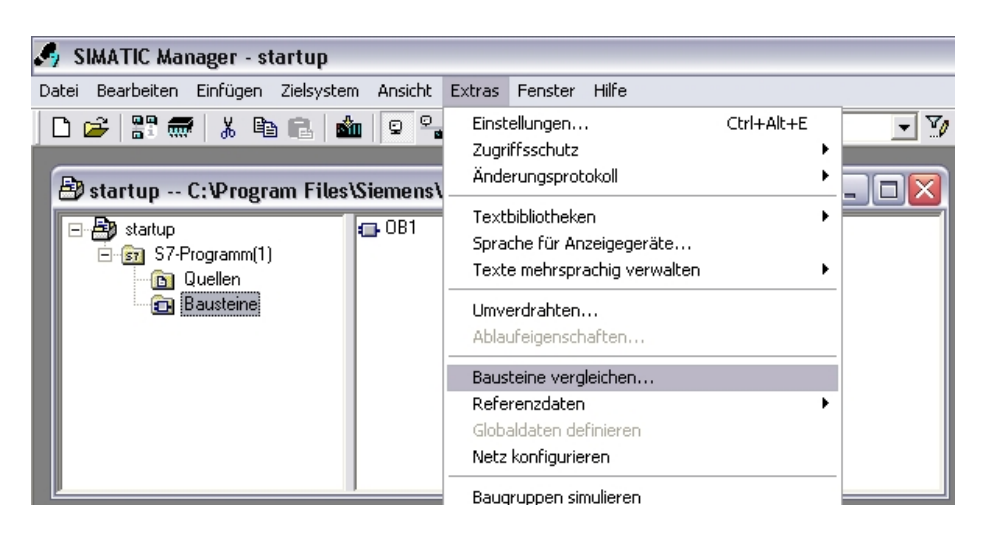

Hier können Sie entweder einen ONLINE/offline Vergleich oder die Bausteine aus zwei verschiedenen Programmen über Pfad 1 / Pfad 2 vergleichen. Zur Programmauswahl klicken Sie auf die Schaltfläche "**Auswählen**".

Um den Vergleich zu Starten klicken Sie auf die Schaltfläche "Vergleichen".

| Bausteine vergleichen 🛛 🛛 🕅                                 |                        |  |  |  |
|-------------------------------------------------------------|------------------------|--|--|--|
| Art des Vergleichs:   ONLINE/offline  Pfad 1/Pfad 2         |                        |  |  |  |
| offline:                                                    | startup\S7-Programm(1) |  |  |  |
|                                                             | Bausteine Auswählen.   |  |  |  |
|                                                             |                        |  |  |  |
| ONLINE: ONLINE Bausteine auf dem Zielsystem                 |                        |  |  |  |
|                                                             | Auswählen.             |  |  |  |
| einschließlich SDBs                                         |                        |  |  |  |
| Codevergleich durchführen     C Nur Zeitstempel vergleichen |                        |  |  |  |
| 🗖 Detailvergleich durchführen                               |                        |  |  |  |
| auch Bausteine mit unterschiedlichen Erstellsprachen        |                        |  |  |  |
| Vergleich                                                   | hen Schließen Hilfe    |  |  |  |

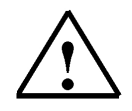

#### Hinweis:

Markieren Sie nur einen oder mehrere Bausteine so werden diese Bausteine verglichen.

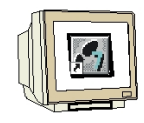

Die Ergebnisse werden angezeigt

| Bausteine vergleichen - Ergebnisse                             |                                               |                               | $\sim$ |  |
|----------------------------------------------------------------|-----------------------------------------------|-------------------------------|--------|--|
| Der Vergleich der Bausteine ergab folgende Abweichungen:       |                                               |                               |        |  |
| Pfad 1:                                                        | startup\S7-Programm(1)                        |                               |        |  |
| Speicherort:                                                   | C:\Program Files\Siemens\Step7\S7Proj\STARTUP |                               |        |  |
| Pfad 2: ONLINE                                                 | startup\S7-Programm(1)                        |                               |        |  |
| Speicherort:                                                   |                                               |                               |        |  |
| Bausteinliste:                                                 |                                               |                               |        |  |
| Baustein                                                       | Ve                                            | rgleichsergebnis              |        |  |
| OB1                                                            | Q 🔒                                           | Pfad 1 enthält neuere Version |        |  |
| FC1                                                            | <u></u>                                       | Pfad 1 enthält neuere Version |        |  |
| FC10                                                           | ×                                             | nur in Pfad 1 vorhanden       |        |  |
|                                                                |                                               |                               |        |  |
|                                                                |                                               |                               |        |  |
| 🦳 Datenbausteine mit unterschiedlichen Aktualwerten ausblenden |                                               |                               |        |  |
| Hinweis:                                                       |                                               |                               |        |  |
| Der Code der Bausteine ist unterschiedlich.                    |                                               |                               |        |  |
| Details Gehe zu                                                |                                               |                               |        |  |
| Schließen                                                      | Aktualisieren Dru                             | cken                          | Hilfe  |  |

Klicken Sie auf die Schaltfläche "Datails"

| Eigenschaften                  | Pfad 1                  | Pfad 2 ONLINE           |
|--------------------------------|-------------------------|-------------------------|
| letzte Code-Änderung           | 14.01.2010 20:31:47.046 | 14.01.2010 20:25:47.078 |
| letzte Schnittstellen-Änderung | 15.02.1996 16:51:12.780 | 15.02.1996 16:51:12.780 |
| Baustein-Prüfsumme             | 0xBD0B                  | 0x6A84                  |
| Erstellsprache                 | FUP                     | FUP                     |
| Bausteingesamtlänge            | 130 Bytes               | 130 Bytes               |
| Länge Lokaldaten               | 22 Bytes                | 22 Bytes                |
| Länge MC7-Code                 | 18 Bytes                | 18 Bytes                |
| Bausteinversion                | 2                       | 2                       |
| Name (Header)                  |                         |                         |
| Version (Header)               | 0.1                     | 0.1                     |
| Familie                        |                         |                         |
| Autor                          |                         |                         |
| Bausteinattribute              |                         |                         |
|                                |                         |                         |
|                                |                         |                         |
|                                |                         |                         |
|                                |                         |                         |

Schließen Sie das Fenster

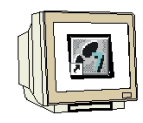

Markieren sie die Zeile bei FC1 und klicken Sie auf die Schaltfläche "Gehe zu"

| Bausteine vergleichen - Ergebnisse 🛛 🔀 |                                                          |         |  |  |  |
|----------------------------------------|----------------------------------------------------------|---------|--|--|--|
| Der Vergleich der B                    | Der Vergleich der Bausteine ergab folgende Abweichungen: |         |  |  |  |
| Pfad 1:                                | startup\S7-Programm(1)                                   |         |  |  |  |
| Speicherort:                           | C:\Program Files\Siemens\Step7\S7Proj\STARTUP            |         |  |  |  |
| Pfad 2: ONLINE                         | startup\S7-Programm(1)                                   |         |  |  |  |
| Speicherort:                           |                                                          |         |  |  |  |
| Bausteinliste:                         |                                                          |         |  |  |  |
| Baustein                               | Vergleichsergebnis                                       |         |  |  |  |
| OB1                                    | 🎴 Pfad 1 enthält neuere Version                          |         |  |  |  |
| FC1                                    | 🎴 Pfad 1 enthält neuere Version                          |         |  |  |  |
| FCIU                                   |                                                          |         |  |  |  |
| <                                      | Ш                                                        | >       |  |  |  |
| 🗖 Datenbaustein                        | e mit unterschiedlichen Aktualwerten ausblenden          |         |  |  |  |
| Hinweis:                               |                                                          |         |  |  |  |
| Der Code der Bau                       | steine ist unterschiedlich.                              |         |  |  |  |
| Details                                |                                                          | Gehe zu |  |  |  |
| Schließen                              | Aktualisieren Drucken                                    | Hilfe   |  |  |  |

| 🗱 KOP/AWL/FUP - FC1                                                                                                    |                                                                                                    |  |  |
|----------------------------------------------------------------------------------------------------|----------------------------------------------------------------------------------------------------|--|--|
| Datei Bearbeiten Einfügen Zielsystem Test Ansicht Extras Fenster Hilfe                                                                                                    |                                                                                                    |  |  |
| - D 📽 🏪 🖨 👗 🖻 💼 🗠 여 (개 🎰 🗹 🏪 🖝 !!< >! 🔲 🛄 🔛 🗷                                                                                                    |                                                                                                    |  |  |
| 🖙 FC1 startup\S7-Programm(1)                                                                                                    | E FC1 startup\S7-Programm(1) ONLINE                                                                                                    |  |  |
| File Statutgity Programm(1)         F01 : Presse mit Schutzgitter         F1 : Presse mit Schutzgitter soll für 10s eine Form pressen         Der Impuls von 10 Sekunden soll anstehen, venn der Start-Taster e0.1 und der Sensor e0.0 für Schutzgitter untem betätigt sind.         Impuls von 10 Sekunden soll anstehen, venn der Start-Taster e0.1 und der Sensor e0.0 für Schutzgitter untem betätigt sind.         Impuls von 10 Sekunden soll anstehen, venn der Start-Taster e0.1 und der Sensor e0.0 für Schutzgitter untem betätigt sind.         Impuls von 10 Sekunden soll anstehen, venn der Start-Taster e0.1 und der Sensor schutzgitter esten         Symboliaformation:         B0       F1.0         Strater X 2: Ausgangsruweisung Pressenzylinder         Solange der Timer läuft soll der Ausgang A4.0 für den Zylinder angesteuert werden.         Import       T         Symboliaformation: | FC1: Presse mit Schutzgitter         Eine Presse mit einem Schutzgitter soll für 10s eine Form pressen         Autwenteil: Tapuls Pressen         Der Tapuls von 10 Sekunden soll anstehen, wenn der Start-Taster e0.1<br>und der Sensor e0.0 für Schutzgitter unten betätigt sind.         Image: Start Start Sta |  |  |
| MO AS.O 5/2- Wegeventil für Pre:                                                                                                    |                                                                                                    |  |  |
| Vorheriger Nächster                                                                                                    | Aktualisieren                                                                                                    |  |  |
| startup\S7-Programm(1)\Bausteine\FC1                                                                                                    | startup\S7-Programm(1)\Bausteine\FC1                                                                                                    |  |  |
| Netzwerk 1: Operator '&': Operand 'E 1.0'                                                                                                    | Netzwerk 1: Operator '&': Operand 'E 0.0'                                                                                                    |  |  |
| Netzwerk 2: Operand 'A 5.0'                                                                                                    | Netzwerk 2: Operand 'A 4.0'                                                                                                    |  |  |

Die Bausteine werden geöffnet und gegenübergestellt.

In den Programmfenstern wird das jeweilige Netzwerk gesprungen.

In der Detailansicht (Menü "Ansicht" Details anwählen) werden die Abweichungen angezeigt. Mit Hilfe der Schaltflächen kann durch den Baustein gesprungen werden.